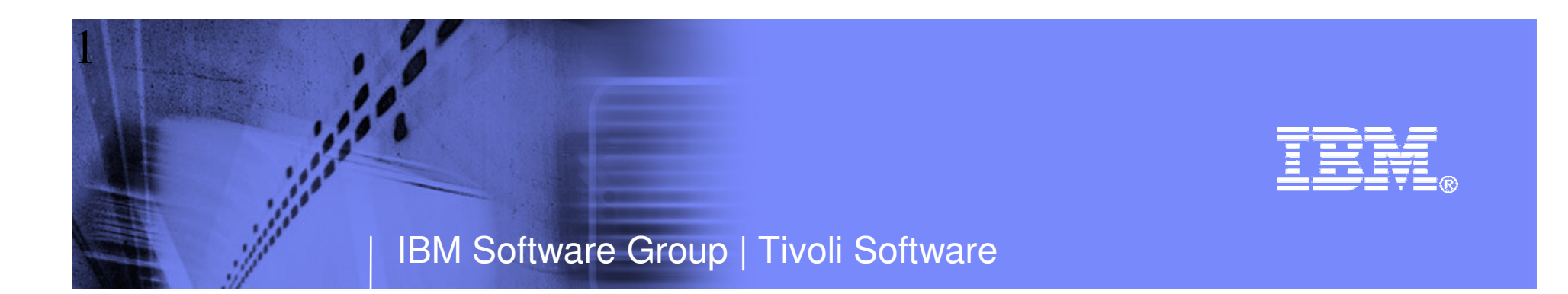

# Top 10 Problem Solving Scenarios Using IBM OMEGAMON and the Tivoli Enterprise Portal

Ed Woods IBM Corporation

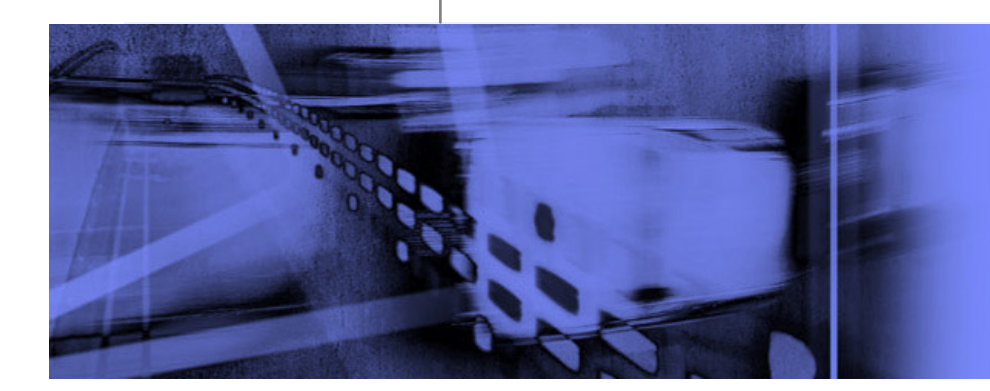

© 2010 IBM Corporation

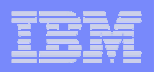

### Questions

- Are you getting the most from your investment in System z hardware and z/OS software?
- Are you able to recognize and resolve issues efficiently?
- Are you able to maximize the performance and availability of you critical business applications?
- What are the most common issues and how can OMEGAMON address them?

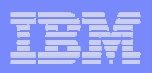

## Common Resources To Consider

## Operating System

-LPARs, CPU, Memory, Address Spaces, DASD, Enqueues

#### Transactions

-Subsystems, Regions, Tasks, Transactions, Programs, Messages, Queues, Files, Pools, Buffers, Logging

#### Databases

-Subsystems, Files, Database Objects, Calls, Threads, Connections, Virtual Pools, Logging, Locking

### Network

-Network Address Space, Applications, Connections, Interfaces

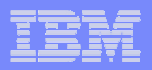

#### Scenario #1 - z/OS Operating System Analyzing z/OS High CPU Usage Issues – Real Time

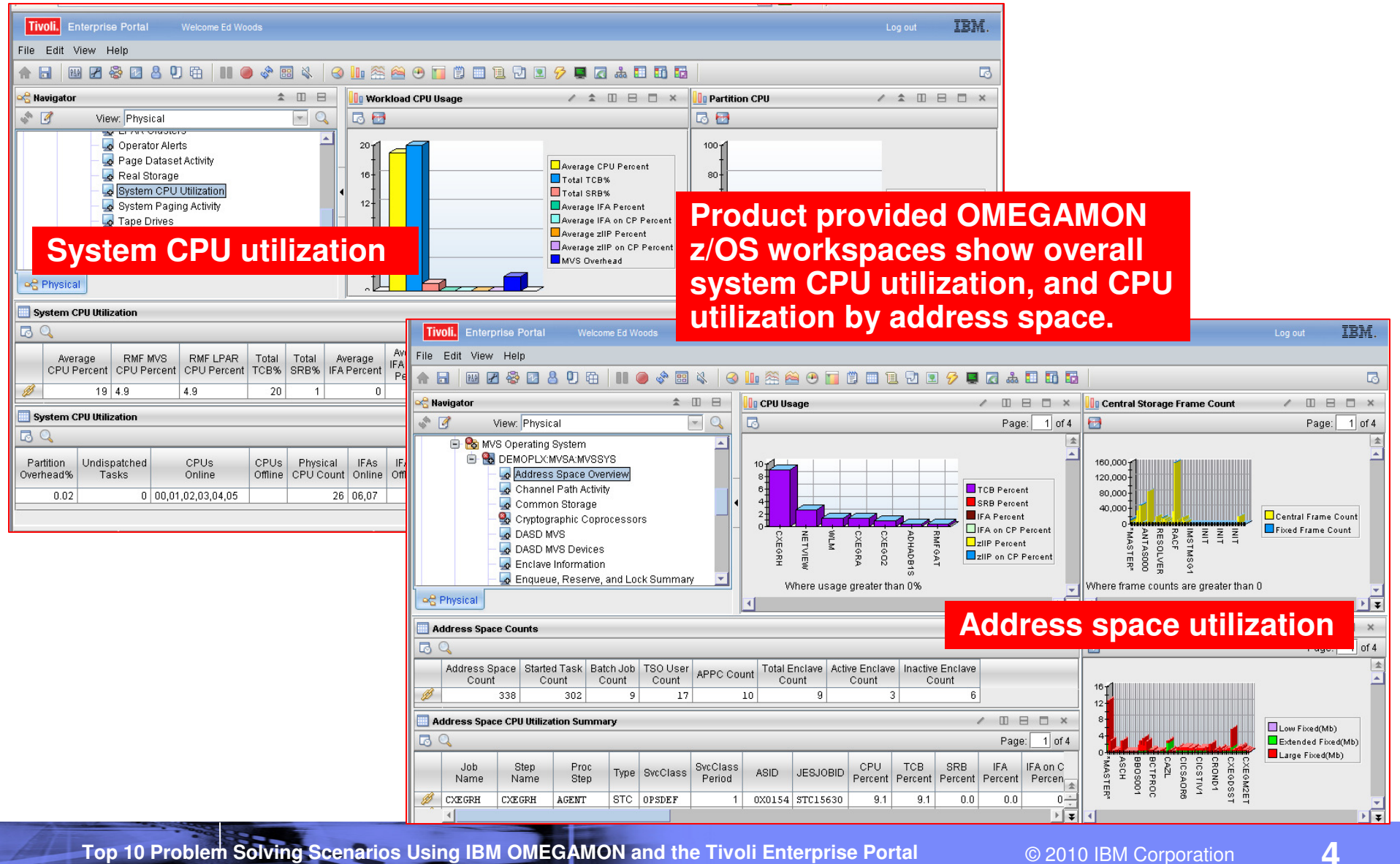

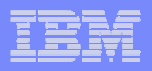

#### Scenario #1 - Analyzing z/OS High CPU A Custom Workspace For CPU Analysis

| Tivoli. E                                                                                                    | nterprise      | Portal   | Welco                      | ome Ed Wood        | s              |                 |                |                 |                |                                                     |                 |                       |                   |             |         |                          |          | Lo         | g out         | IBM.       |
|----------------------------------------------------------------------------------------------------|----------------|----------|----------------------------|--------------------|----------------|-----------------|----------------|-----------------|----------------|-----------------------------------------------------|-----------------|-----------------------|-------------------|-------------|---------|--------------------------|----------|------------|---------------|------------|
| File Edit Y                                                                                                    | /iew He        | р        |                            |                    |                |                 |                |                 |                |                                                     |                 |                       | DI                | at S        | veto    | mC                       |          | 01/0       | r tim         |            |
| ♠ 🖬 🛛 🛙                                                                                                    | 9 🗷 😵          |          | <mark>8</mark> 0 曲         |                    | se 📰 🖉         | 8   🛛 🛄         | ı 🕾 🚔          | •               | 🗒 🔲 1          | 1 🔁 🗵                                               | 🔗 📮             | 🖬 🕹 🗖                 |                   |             | JSIE    |                          | ,P U     | Uve        |               |            |
| 🗠 Navigator                                                                                                    |                |          |                            |                    | <b>1</b>       | 8               | System (       | PU Utiliza      | tion           | / ±                                                 |                 | - × 🏯                 | System (          | CPU Plot Cl | hart    |                          |          | 1          | <b>1</b>      | ×□E        |
| s 🧭                                                                                                    | View:          | Physi    | cal                        |                    | -              |                 | S Q            |                 |                |                                                     |                 | 5                     | 8 🔂 🚧             | 5           |         |                          |          |            |               |            |
| Image: Work of the second second s |                |          |                            |                    |                |                 |                |                 |                | cent<br>ercent<br>ercent<br>ent<br>P Percent<br>ent |                 |                       |                   |             |         |                          |          |            |               |            |
| Rhysica                                                                                                    |                | Enclave  | AVS Device:<br>Information | n S                | how:<br>ddre   | s boti<br>ss sp | h ovo<br>ace   | erall<br>utili: | sys<br>zatic   | tem a<br>on                                         | ind             | F                     |                   | 12:15       | -12:25  | - 12:45                  |          | 🌻 Averag   | e zIIP on C   | P Percent  |
| Address                                                                                                    | Spaces U       | sing CF  | יט                         |                    |                |                 |                |                 |                |                                                     | 1 1             |                       | □ ×               | CPU U       | sage    |                          |          | 1          | <b>1</b> II I | ×□E        |
|                                                                                                    |                |          |                            |                    |                |                 |                |                 |                |                                                     |                 |                       |                   | •           |         |                          |          |            |               |            |
| Job<br>Name                                                                                                    | CPU<br>Percent | Туре     | SvcClass                   | SvcClass<br>Period | ASID           | JESJOBID        | TCB<br>Percent | SRB<br>Percent  | IFA<br>Percent | IFA on CP<br>Percent                                | zliP<br>Percent | zIIP on CP<br>Percent | Indepe<br>Enclave | 2.0         |         |                          |          |            |               |            |
| WLM                                                                                                    | 1.3            | STC      | SYSTEM                     | 1                  | 0X000C         | 0               | 1.3            | 0.0             | 0.0            | 0.0                                                 | 0.0             | 0.0                   |                   |             |         |                          |          | _          |               |            |
| GRS                                                                                                    | 0.4            | STC      | SYSTEM                     | 1                  | 0X0007         |                 | 0.4            | 0.0             | 0.0            | 0.0                                                 | 0.0             | 0.0                   |                   | 1.0-        |         |                          |          |            |               |            |
| ADHADB1S                                                                                                    | 0.4            | STC      | OPSDEF                     | 1                  | 0X00D1         | STC15485        | 0.4            | 0.0             | 0.0            | 0.0                                                 | 0.0             | 0.0                   |                   | t           |         | 7                        | 2-7      |            |               | PU Percent |
| NETVIEW                                                                                                    | 0.4            | STC      | OPSDEF                     | 1                  | 0X0135         | STC16169        | 0.4            | 0.0             | 0.0            | 0.0                                                 | 0.0             | 0.0                   |                   | 0.0         |         |                          | ż        | - V -      |               |            |
| CXEG02                                                                                                    | 0 1            | OTO J    | ODCDEE                     |                    | 0701.20        | CTC15600        | 0.4            | 0.0             | 0.0            | 0.0                                                 | 0.0             | 0.0                   |                   | L<br>M      | RS      | ΦHA                      | IET      | XEO        |               |            |
| RMFGAT                                                                                                    |                | Sh<br>CP | ow ac<br>U (ve             | adres<br>rsus      | s sp<br>all ta | aces<br>Isks)   | usin           | g P<br>C        | ons            | ider a                                              |                 | stom                  | que               | ry          | Where u | ອີຍີ່<br>ທີ່<br>sage gre | ater tha | Ř ≚<br>n0% |               |            |

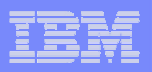

# Take Advantage Of Custom Queries To Optimize The Display Of Information

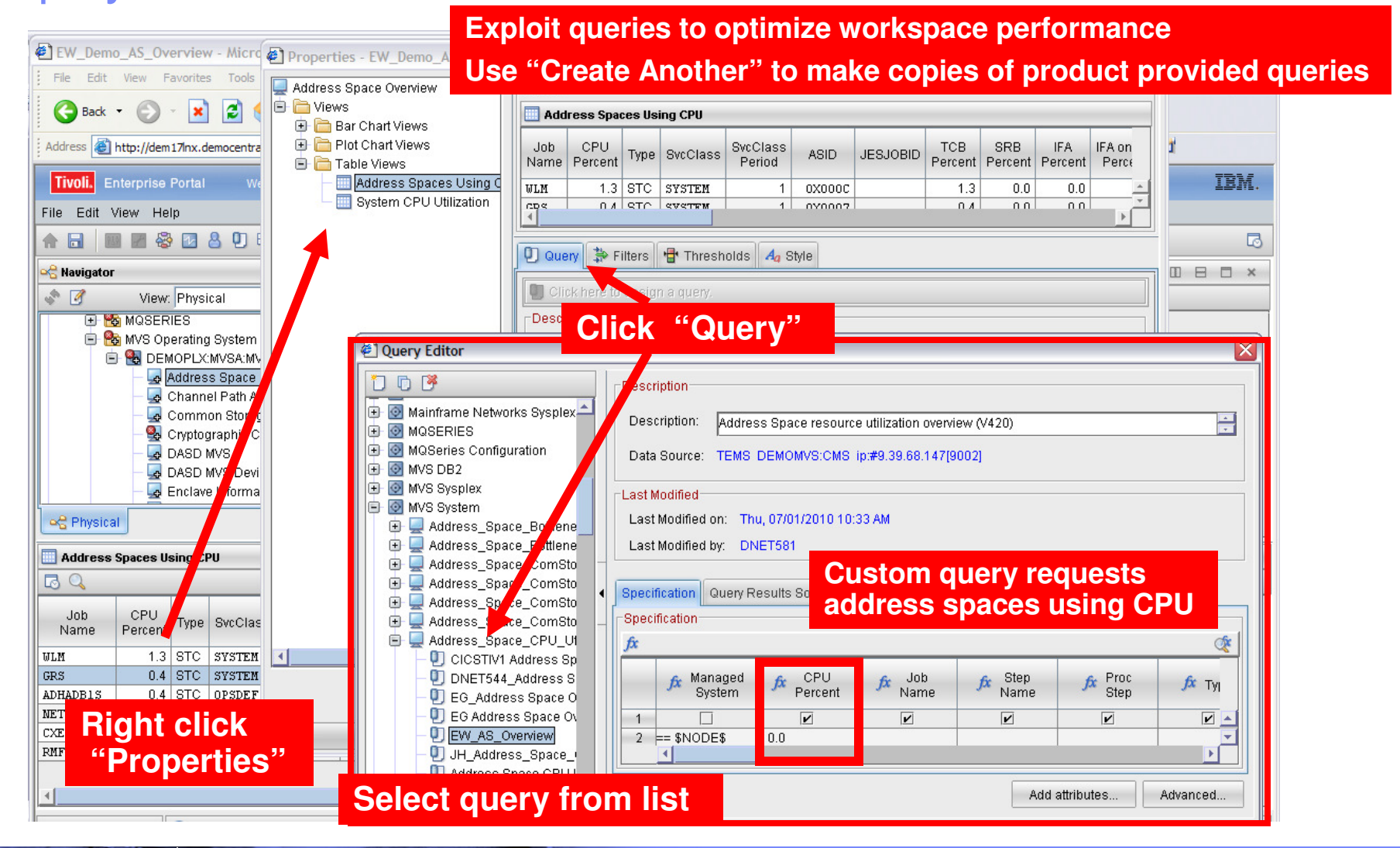

Top 10 Problem Solving Scenarios Using IBM OMEGAMON and the Tivoli Enterprise Portal

#### | IBM Software Group | Tivoli Software

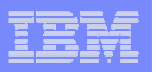

#### Identify Looping Tasks - Address Space CPU Loop Index

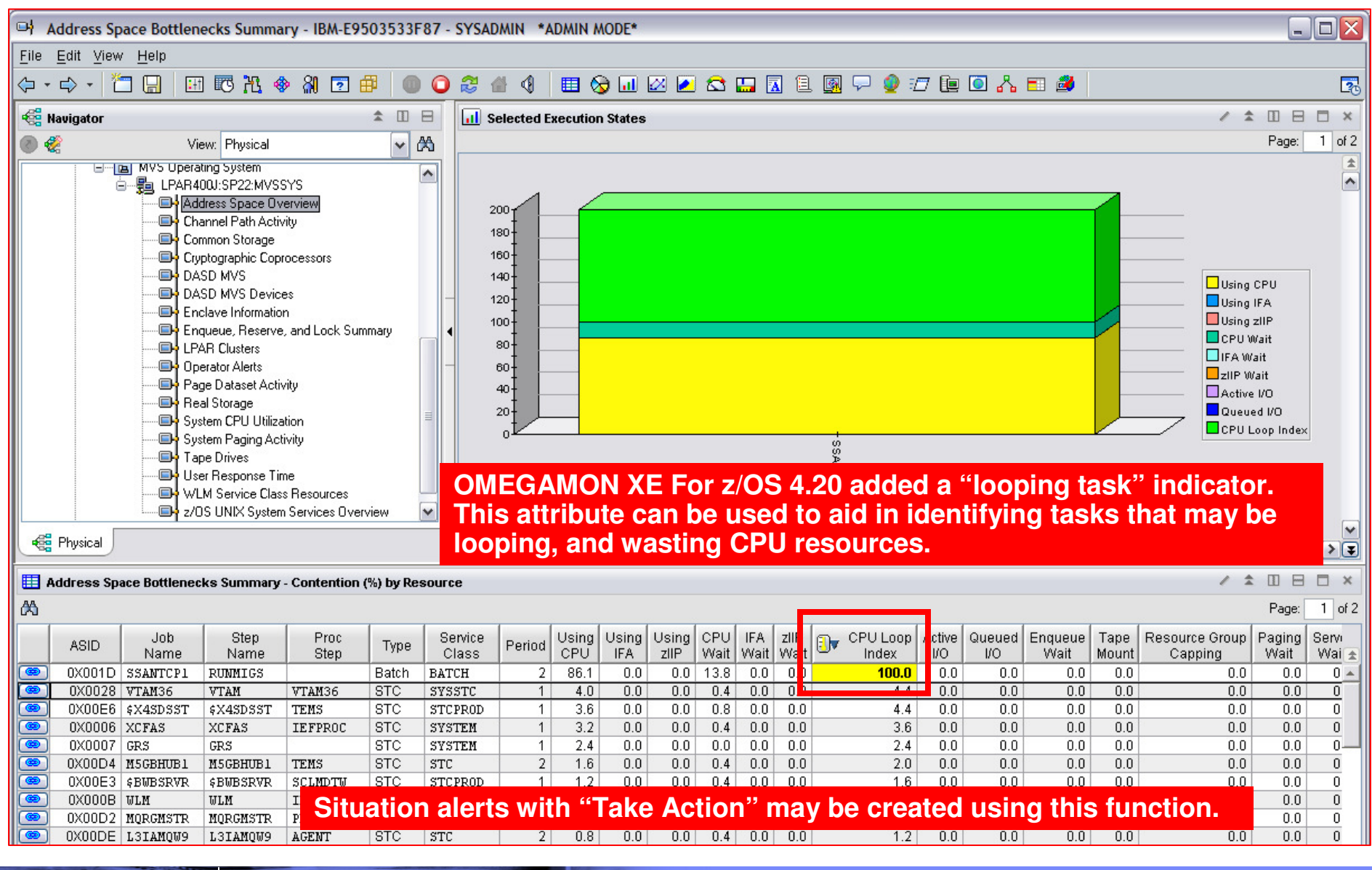

Top 10 Problem Solving Scenarios Using IBM OMEGAMON and the Tivoli Enterprise Portal

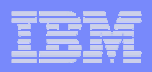

#### Scenario #2 – Analyzing CPU Usage Using Tivoli Data Warehouse To Isolate Problems

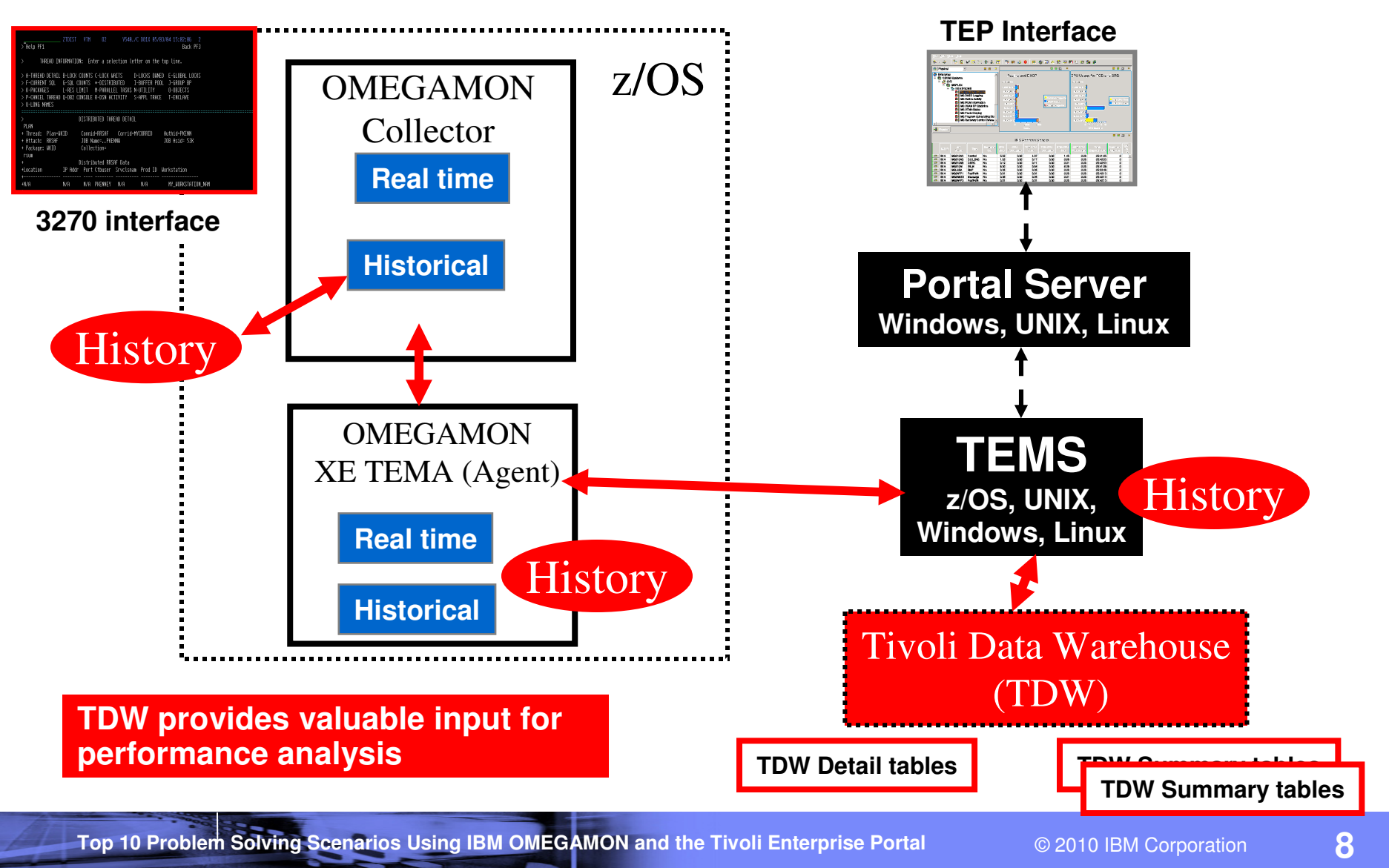

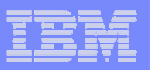

## Scenario 2 – Analyzing CPU Usage - Historical

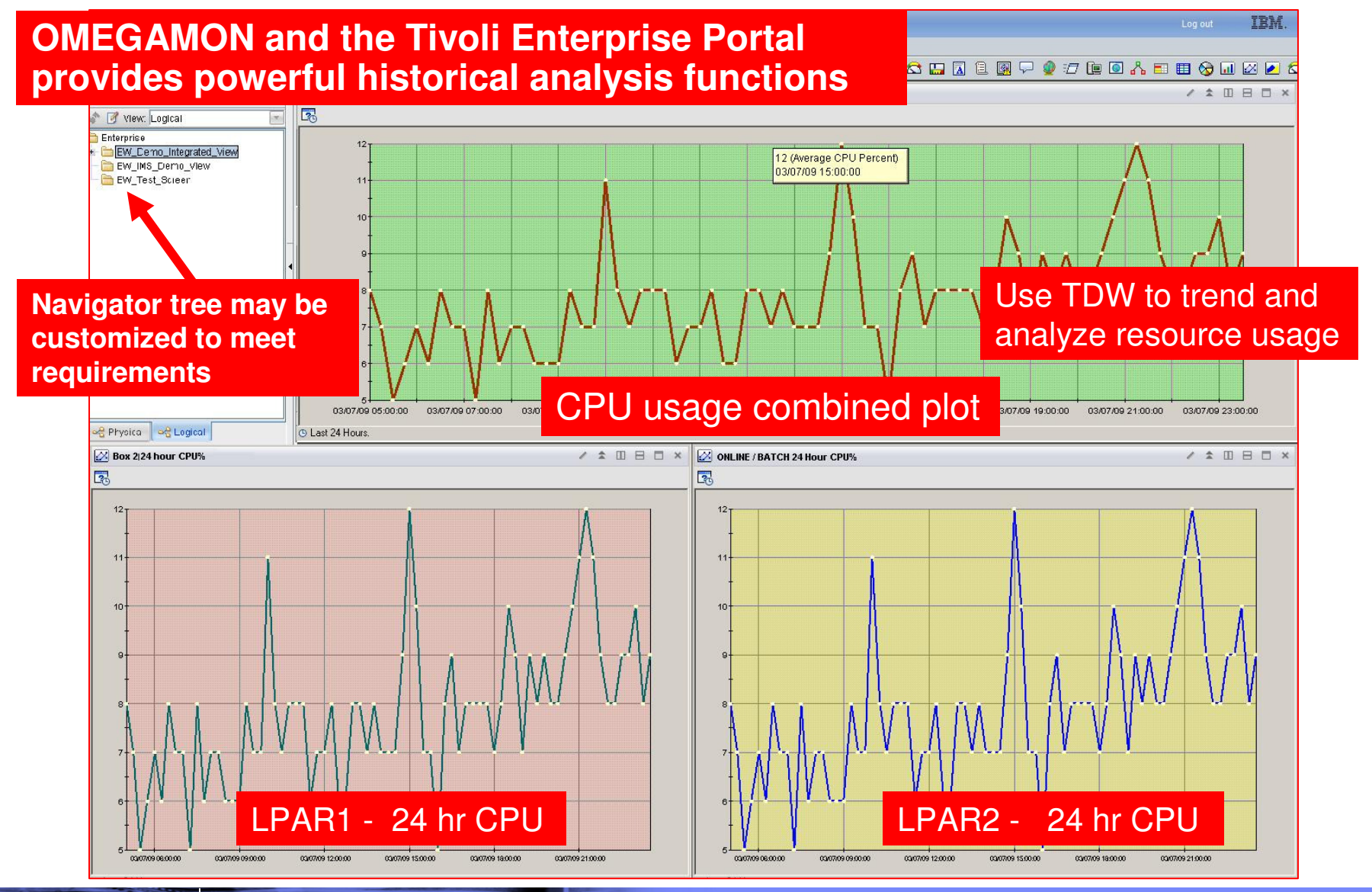

#### | IBM Software Group | Tivoli Software Scenario #3 – Isolating DB2 Performance Bottlenecks **DB2** Threads Analysis DB2 threads are a common starting place for DB2 performance analysis. Common things to look for include: Tivoli, Enterprise Portal Welcome Ed Woods Threads with high "In-DB2" time File Edit View Help Threads with high Getpage counts Threads with high wait times (lock/latch, I/O, 🖌 😤 🖸 各 🖣 南 S -----X 🔇 🛄 😤 🚔 😷 위공수 😪 Navigator × / ¥ 🛛 🖯 🗆 × **\$**1 Thread Summary Navigation 0 A 19 View: Physical \* All Threads Connected to DB2 CICS Threads Detailed Thread Exceptions Distributed Allied Threads 👭 Enterprise \* Distributed Database Access Threads Enclave Threads Lock Conflicts IMS Threads 🕒 🔂 Linux Systems **Navigation push-buttons** Packages Plans Utility Jobs 主 🚞 Windows Systems 🖻 🎦 z/0S 🖻 🕵 MVSA Top Ten In-DB2 CPU Time Threads 🛯 Top Ten In-DB2 Time Thr... 🥒 🕀 🛅 Advanced Audit for DFSMShsm 1 of 2 1 of 2 Page: Page: 표 🗟 Catalog Management \* 🖻 隆 CICS 🖻 🏤 DB2 ADHPLAN3-ADHPLAN3-E G DB1S:MVSA:DB2 ADHPLAN3 ADHPLAN3 In DB2 CP CPU Time In-DB2 Time 👍 Thread Activity ADHPLAN3 ADHPLANS 🛃 Storage Consumption ADHPLAN3 ADHPLAN3 8 12 16 20 24 4 0 8,000 16,000 0 Regional Physical Logical Ŧ 1 7 Top Ten In-DB2 CP CPU Time Threads / [] 🖯 🗆 × Page: 1 of 2 In In CP CPU Elapsed Package Thread Authorization ID Job Get Plan DB2 DB2 Wait Time Updates Commits Time DBRM (Unicode) Rate Status Page (Unicode) Name CP CPU Time Time Ø 23 Days ADHPLAN3 ADHASSCS 0.0 NOT-IN-DB2 00:00:20.258 00:00:51.908 00:00:30.701 646776 2289 11266 AEAGENT ADHADB1S B 23 Days ADHPLAN3 ADHAAAIS 0.0 NOT-IN-DB2 00:00:19.813 00:01:26.904 00:01:06.813 53748 21848 12222 AEAGENT ADHADB1S Ø 2245 KLTAYLO 23 Days ADHPLAN3 ADHMSUMT 0.0 NOT-IN-DB2 00:00:13.792 04:04:47.208 01:34:53.823 74581 11651 ADHSRV2 Ø 0.0 NOT-IN-DE 23 Days ADHPLAN3 ADHAAFLR Product provided DB2 Thread workspace provides ADHADB1S Ø 23 Davs ADHPLAN1 0.0 NOT-IN-DE ADHADB1S an easy to sort and view overview of threads. B 00:37:47.1 DB2PM DGO@PC1 0.0 NOT-IN-DE CXEGO2 Move columns, click on column header to sort. 1 4

Top 10 Problem Solving Scenarios Using IBM OMEGAMON and the Tivoli Enterprise Portal

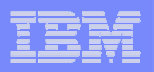

11

#### DB2 Thread Analysis Creating A Custom Thread Analysis Workspace

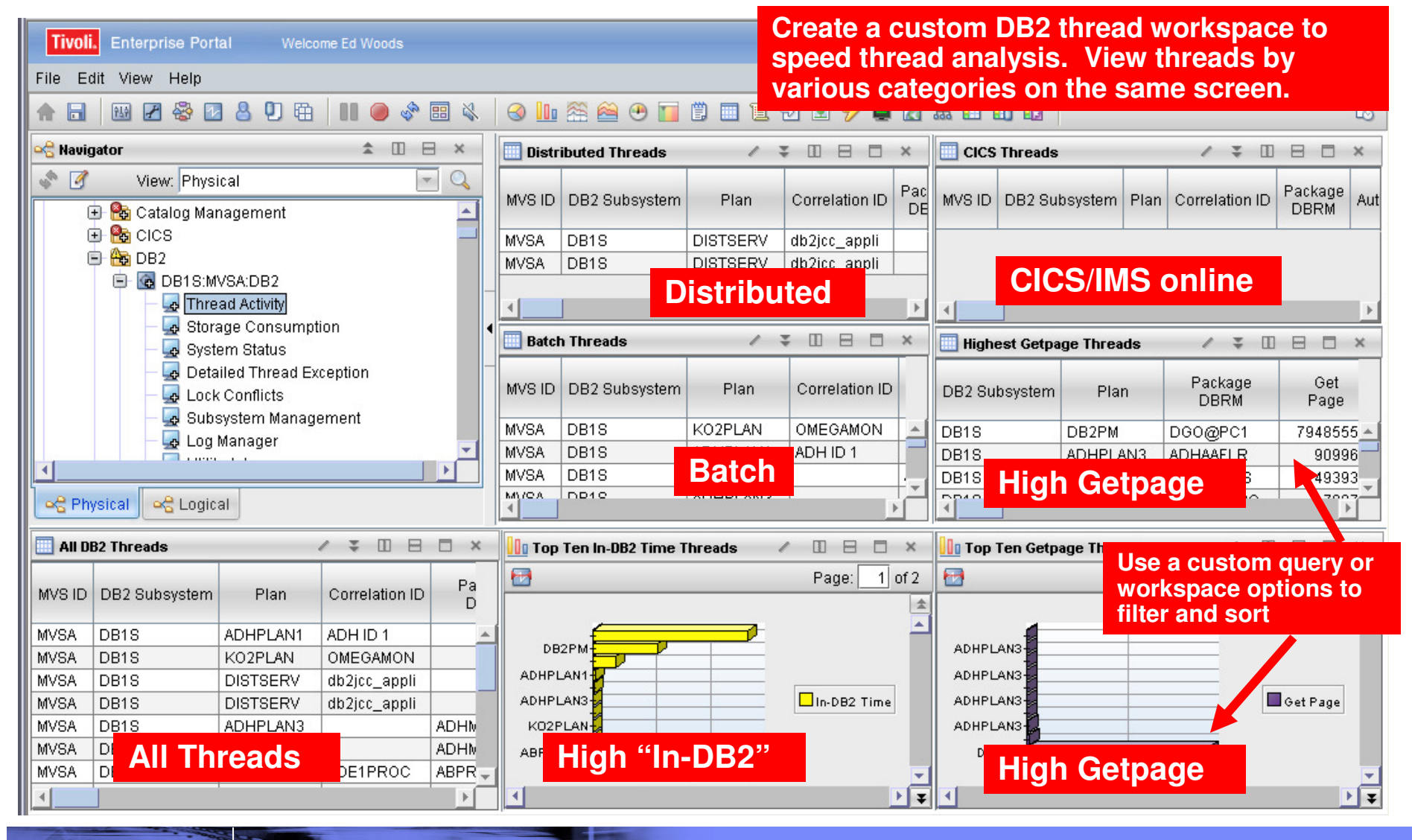

Top 10 Problem Solving Scenarios Using IBM OMEGAMON and the Tivoli Enterprise Portal

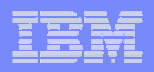

#### Creating A Custom Thread Analysis Workspace - Continued

| Tivoli. Enterprise Portal Welcome Ed Woods                                                                                                    |                           |                                |                             |                                   |                              |                 |                        | Log out            | IBM.                |
|----------------------------------------------------------------------------------------------------|---------------------------|--------------------------------|-----------------------------|-----------------------------------|------------------------------|-----------------|------------------------|--------------------|---------------------|
| File Edit View Help                                                                                                    |                           |                                |                             |                                   |                              |                 |                        |                    |                     |
| _ ♠ 🖬   🖩 🖉 😂 🗹 혐   111 🥥 💠 🗐 🗞   🥝 🌆 😤                                                                                                    | 6 🔗 (                     | 9 🔲 🗒                          | • • •                       | Ŭ 🖭 🔗 📮                           | i 🖬 🕹 🗖                      | li li li        |                        |                    | 5                   |
| 😪 Navigator 🌲 🗉 🖯 🗶 🧾 Distribu                                                                                                    | rted Thre                 | eads                           | / ₹                         |                                   | × 🔲 cics                     | Threads         |                        | / 🐺 🔟              |                     |
| View: Physical<br>Catalog Management<br>CICS<br>DB2<br>DB1S:MVSA:DB2<br>Start with the production<br>Customize to the new<br>Do "Save As" to sav | ct pro<br>eds o<br>re the | ovided v<br>f the en<br>worksj | vorksp<br>vironn<br>bace to | bace, and<br>nent wor<br>the port | kload.<br>tal server.        | B2 Subsy        | ystem Plan Co          | orrelation ID      | Package<br>DBRM Aut |
| - Ja Thread Activity                                                                                                    | I                         |                                |                             |                                   |                              |                 |                        |                    | ×                   |
| System Status                                                                                                    | Pre                       | view                           |                             |                                   |                              |                 |                        |                    |                     |
| - G Lock Conflicts                                                                                                    |                           | Distributed                    | Threads                     |                                   |                              |                 |                        |                    |                     |
| - 🛃 Subsystem Mar 📄 🦳 Table Views                                                                                                    | M∨                        |                                | lubsystem                   | Plan                              | Correlation ID               | Package<br>DBRM | Authorization ID       | Connection<br>Type | n CP CP<br>Rate     |
| Distributed Threads     Batch Threads                                                                                                    | MV<br>MV                  | BA DB1S                        |                             |                                   | db2jcc_appli<br>db2icc_appli |                 | DDS1621                | DBAcess            | 0                   |
| All DB2 Threads                                                                                                    | 0                         | Query 🐎                        | Filters                     | Thresholds                        | Aa Style                     |                 | Click col<br>to contro | umn he<br>I conte  | eaders<br>ent       |
| MVS ID DB2 Subsystem Plan                                                                                                    | Fi                        | ters                           |                             |                                   |                              |                 |                        |                    | * 6                 |
| MVSA DB1S ADHPLAN<br>MVSA DB1S KO2PLAN<br>MVSA DB1S DISTSER                                                                                      |                           | MVS IE                         | DB2                         | Subsystem                         | Plan                         | Correlatio      | on ID Pack             | age Au             | thorizat            |
| MVSA DB1S DISTSER                                                                                                    |                           |                                |                             |                                   | Ľ                            |                 |                        | ]                  |                     |
| MVSA Hight click<br>MVSA "Properties"                                                                                                    |                           | 2                              |                             |                                   | = DISTSERV                   |                 |                        |                    |                     |
|                                                                                                    |                           | •                              |                             |                                   |                              |                 |                        |                    |                     |
|                                                                                                    | -D:                       | ata Snanshr                    | t                           |                                   |                              |                 |                        |                    |                     |

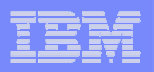

#### Scenario #4 – Isolating CICS Performance Issues CICS Task Analysis

| П    | ransactio    | n Analysis - I      |                   |                   |            | Tas            | ks runr          | ning wi         | thin a g         | jiven C          | CS re        | gion ar    | e a            |               | alx  |
|------|--------------|---------------------|-------------------|-------------------|------------|----------------|------------------|-----------------|------------------|------------------|--------------|------------|----------------|---------------|------|
| File | Edit Vie     | ew Help             | 11-104024-1       | JISADMIN          |            | com            | nmon si          | tarting         | point f          | or CICS          | 6 perfc      | ormanc     | e ana          | lysis         |      |
|      |              | 🥖 Unit              | ts of Work        |                   |            |                |                  | @ @ @           |                  |                  |              |            | <i>a</i>       |               |      |
| 11   | 🤿 - 🖤        | 🔰 💋 🛛 Onli          | ine Data Viewir   | ng                |            | I 🗞 🔘          | I 🗞   🎯 🛄        | u 🏤 🔤 🙂         | 🔲 🗒 🛄 l          | 1 🗹 💵 🔗          | 🖬 🔽 🥶        |            | <b>20</b>      |               | LØ.  |
| R N  | avigator     | 🥖 Trar<br>🛷 Stor    | nsaction Detail   | s                 | 000 T      | ransaction     | Processor Utiliz | zation          |                  |                  |              |            |                |               | ) ×  |
|      | A            | Vi 🧭 Tim            | ings ose          |                   |            | 1              |                  |                 |                  |                  |              |            |                |               |      |
|      |              | 🚽 💋 Stat            | istics            |                   | 7          |                |                  |                 |                  |                  |              |            |                |               |      |
|      |              | 🥖 Trar              | nsaction and P    | rogram Definitio  | n 📕        | 00008          |                  |                 |                  |                  |              |            |                |               |      |
|      |              | 🥖 Umi               | brella Informat   | ion 🗖             | rill down  | e for a        | dditional        | dotail          | <b>.</b>         |                  |              |            |                |               |      |
|      |              | 🥖 Ren               | note Informatio   | in 🖁              | vnomio I   | is iol a       | novianto         | te ether        |                  |                  |              |            |                |               |      |
|      |              | 🧧 🥖 🛛 Trar          | nsaction File D   | etails            |            | in the T       |                  | to other        |                  |                  |              |            |                |               |      |
|      |              | 🍠 🥖 Trar            | nsaction TSQu     | eue Details       |            | in the         | IEP.             |                 |                  |                  |              |            |                |               |      |
|      | 1            | 🥖 DB2               | 2: Detailed Thre  | ead Exception     |            | 2 00044 -      |                  |                 |                  |                  |              |            |                |               |      |
|      |              | 🥖 IMS:              | : DBCTL Threa     | d Detail (CICS)   |            | 00045          |                  |                 |                  |                  |              |            |                |               |      |
|      |              | 🥬 DB2               | 2: Single DB2 T   | Thread Summary    |            | -              |                  |                 |                  |                  |              |            |                |               |      |
|      |              | 🥬 Tran              | nsaction Detail   | s in 3270         | 4          | 00193          |                  |                 |                  |                  |              | /          |                |               | 1    |
|      |              | Urini<br>Maria      | Wizord            | ig in 3270        | — <u></u>  | 0.00           |                  |                 | 0.10             |                  | .0.2         | 0          |                | 0.30          |      |
|      | Physical     | J D Link            | (Anchor           |                   |            |                |                  |                 |                  | CPU Seconds      | /            |            |                |               |      |
| 🛄 Т  | ansaction    | n Analysis          |                   |                   |            |                |                  |                 |                  |                  |              |            | /              | • • • •       | j ×  |
|      | System<br>ID | CICS Regior<br>Name | n CICS<br>SYSIDNT | Transaction<br>ID | Task State | Task<br>Number | CPU<br>Time      | Elapsed<br>Time | Resource<br>Type | Resource<br>Name | Wait<br>Type | User<br>ID | Terminal<br>ID | Program<br>ID | E    |
| Ø    | SP22         | CICSSPG1            | SPG1              | CSOL              | Suspend    | 00003          | 00:00:00.01      | 00:02:48.52     | SODOMAIN         | SO_NOWOR         | Socket       | n/a        | n/a            | DFHSOL        | Ni 🔺 |
| Ø    | SP22         | CICSSPG1            | SPG1              | CSSY              | Suspend    | 00005          | 00:00:00         | 00:02:48.5      | ICMIDNTE         | DFHAPTIM         | Interval     | n/a        | n/a            | DFHAPATT      | N    |
| Ø    | SP22         | CICSSPG1            | SPG1              | CSSY              | Suspend    | 00006          | 00:00:00.01      | 00:02:48.5      | ICEXPIRY         | DFHAPTIX         | Interval     | n/a        | n/a            | DFHAPATT      | N    |
| Ø    | SP22         | CICSSPG1            | SPG1              | CSTP              | Suspend    | 00008          | 00:00:00.3       | 00:02:48.5      | TCP_NORM         | DFHZDSP          | Terminal     | n/a        | n/a            | DFHZCSTP      | N    |
| Ø    | SP22         | CICSSPG1            | SPG1              | CSNC              | Suspend    | 00019          | 00:00:00         | 00:02:48.45     | CSNC             | MROQUEUE         | MRO          | n/a        | n/a            | DFHCRNP       | N    |
| Ø    | SP22         | CICSSPG1            | "Trane            | action A          | nalveie"   | worker         |                  | show tas        | k info ta        | ek etato o       | lancod       | imo CPU    | time           | rocourco      |      |
| - MR | (pppp        | CICCODO4            | hoing             |                   | halysis    | works          | voit roose       | show tas        | k init, la       | sk State, e      | apseu        |            | time,          | esource       |      |
|      |              |                     |                   | dotormi           | and cu     | Hent w         | an reaso         | n for the       | ting and         | if waiting       | what io      | the record |                |               |      |

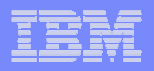

#### Isolating CICS Performance Issues CICS Task Analysis And Region Analysis With A Custom Workspace

| Tive       | oli. Ent                                                                                                    | erprise Portal      | Welco              | ome Ed Woods      |                                                               |              |                    |                     |                 |                    |                     |                   |                  |                       |                  | Lo                | g out            | IBM.                    |
|------------|----------------------------------------------------------------------------------------------------|---------------------|--------------------|-------------------|---------------------------------------------------------------|--------------|--------------------|---------------------|-----------------|--------------------|---------------------|-------------------|------------------|-----------------------|------------------|-------------------|------------------|-------------------------|
| File       | Edit Vie                                                                                                    | ew Help             |                    |                   |                                                               |              |                    | С                   | ICS re          | aion e             | overvie             | ew (              | use a            | custor                | n aue            | rv) to            | <b>)</b>         |                         |
| <b>A</b> E | <b>1</b>                                                                                                    | 2 😵 🖸 🛛             | <mark>8 0</mark> 🛱 | 11 🥥 🍕            | e 📰 🐇                                                         | 3            | lı 🏯 🚔 (           | 🤁 🔟 🖺               | e able          | to se              | e CICS              | aci               | tivity o         | cross r               | egion.           | <b>,</b>          |                  | 5                       |
| 🗠 Na       | vigator                                                                                                    |                     |                    |                   | â 🔟 E                                                         | 3            | Region Ove         | erview              |                 |                    |                     |                   |                  |                       |                  | /                 | <b>=</b> II      |                         |
| \$ C       | 3                                                                                                    | View: Physic        | cal                |                   | -                                                             |              | Systen<br>ID       | CICS Region<br>Name | CICS<br>SYSIDNT | CPU<br>Utilization | Transaction<br>Rate | I/O<br>Rate       | Page Max<br>Rate | imum Tasks<br>Percent | VTAM ACB<br>Open | SOS 5             | Region<br>Status | Storage Vi<br>in Last   |
|            |                                                                                                    | - 🛃 Recove          | ry Manager         | Analysis          |                                                               | <b>-</b>     | 🖉 MVSA             | CICSAOR1            | C22A            | 0.0                | 0                   | 0.0               | 0.0              | 3                     | Yes              | No N              | I/S              | *                       |
|            |                                                                                                    | - 🛃 Region          | Overview           |                   |                                                               | 8            | 🖉 MVSA             | CICSAOR2            | C22B            | 0.0                | 0                   | 0.0               | 0.0              | 2                     | Yes              | No N              | l/S              |                         |
|            |                                                                                                    | Respor              | ISE TIME Ar        | nalysis<br>voic   |                                                               | 8            | 🖉 MVSA             | CICSAOR3            | C22C            | 0.0                | 0                   | 0.0               | 0.0              | 1                     | Yes              | No N              | I/S              |                         |
|            |                                                                                                    |                     |                    |                   |                                                               | 1            | 🖉 MVSA             | CICSAOR4            | C22D            | 0.0                | 0                   | 0.0               | 0.0              | 2                     | Yes              | No N              | l/S              |                         |
|            |                                                                                                    | Add a               | ι ιιηκ τ           | o navię           | gate                                                          |              | <u> </u>           |                     |                 |                    |                     |                   |                  |                       |                  |                   |                  |                         |
|            | System Initialization Table     Task Class Analysis     TCPIP Statistics     Temporary Storage Queues     Temporary Storage Summary     Terminal Storage Violations     Transaction Analysis     Transaction Storage Violations |                     |                    | •                 | 00007<br>1 00023<br>00028<br>00028<br>00063<br>00064<br>00064 |              |                    |                     | v<br>a          | iew<br>ctiv        | CICS<br>ity fro     | region<br>om a co | and (<br>onsolic | CICS<br>lated         | tasl<br>d vie    | k<br>w.           |                  |                         |
| 🛛 🗠 F      | hysical                                                                                                    |                     |                    |                   |                                                               |              | U                  |                     |                 | 10                 | c                   | 20<br>PU Sec      | onds             |                       | 30               |                   |                  | 40                      |
| Tra        | insactior                                                                                                    | n Analysis          |                    |                   |                                                               | JI           |                    |                     |                 |                    |                     |                   |                  |                       |                  | 1                 | ¥ II             | 8 0 ×                   |
|            | System<br>ID                                                                                                    | CICS Region<br>Name | CICS<br>SYSIDNT    | Transaction<br>ID | User<br>ID                                                    | Termir<br>ID | nal Task<br>Number | Resource<br>Type    | Resourc<br>Name | e Task<br>State    | Elaps<br>Tim        | ed<br>e           | CPU<br>Time      | Progra<br>ID          | m Excee<br>Thr   | ds MAXF<br>eshold | R DB2 C          | Correlation<br>entifier |
| Ø          | MVSA                                                                                                    | CICSAOR1            | C22A               | OSEC              | SYSSTC                                                        | n/a          | 00070              | USERWAIT            | SR2WORK         | ( Suspen           | d 17:51:            | 29.69             | 00:00:           | 0 KOCSR22             | Z No             |                   | n/a              | *                       |
| Ø          | MVSA                                                                                                    | CICSAOR1            | C22A               | OSRV              | SYSSTC                                                        | n/a          | 00069              | USERWAIT            | SRWOR           | C Suspen           | d 17:51:            | 29.88             | 00:00:00.1       | 8 KOCSRV2             | Z No             |                   | n/a              |                         |
| Ø          | MVSA                                                                                                    | CICSAOR1            | C22A               | Tropo             | otion                                                         | 01/0         |                    | for a gi            |                 |                    | aion                | 1.19              | 00:00:39.3       | 32 EYU9XLO            | P No             |                   |                  |                         |
| (III)      | MVSA<br>∢                                                                                                    | CICSAOR1            | C22A               | Transa            | action                                                        | ove          | rview              | for a gr            | ven C           | CS re              | gion.               | 3.68              | 00.00.001        |                       | P No             |                   | n/a              | <br>}                   |

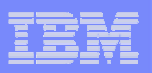

#### Scenario #5 – Isolate IMS Bottlenecks Analyze IMS Queues And Processing

| Tivoli. Enterprise Portal Welcome Ed Woods                                                     | Product Provided                             | IMS Health workspa                                | ace focuses on man                                  | y key rate metrics                                      |
|------------------------------------------------------------------------------------------------|----------------------------------------------|---------------------------------------------------|-----------------------------------------------------|---------------------------------------------------------|
| File Edit View Help                                                                            |                                              |                                                   |                                                     |                                                         |
| ♠ 🔪 🔤 🖉 🕸 🔽 🕭 🔍 🖽 🗍 🔴 🤇                                                                        | 🔊 📰 🍇   🛞 🂵 🕾 😂 😷 🛅                          | 1 🗒 🔲 🖻 🖻 🖻 🔗 📕 🕢 🕯                               | å 🗉 🚺 🖬                                             | ۵                                                       |
| 😪 Naviguer 🚖 🗉 🖯                                                                               | 🕘 Total Message ENQ/DEQ Rates                |                                                   | 🕘 CPU Percent for Control and Depe                  | endent Regio 🖉 🔟 🖯 🗙                                    |
| Viev. Physical                                                                                 | Total ENQ Rate                               | Total DEQ Rate                                    | Control CPU Percent                                 | Dependent CPU Percent                                   |
| MSB:MVSA:IMS                                                                                   | 40 50 60<br>30 70<br>20 80<br>10 90<br>0 100 | 40 <sup>50</sup> 60<br>20 80<br>10 90<br>0 100    | 40 <sup>50</sup> 60<br>20 80<br>10 90<br>0 100      | 40 <sup>50</sup> 60<br>20 80<br>10 90<br>0 100          |
| Understanding Regit _ and analyzing                                                            | Enqueue/de                                   | queue rates                                       | CPU ra                                              | tes                                                     |
| IMS processing                                                                                 | 0.0                                          | 0.0                                               | 0.0                                                 | 0.0                                                     |
| rates and queue alanc                                                                          | 🕘 Paging and I/O Rates for all IMS addr      | ess spaces 🕜 🔟 🖯 🗶                                | 🕘 Total Transaction queue depth an                  | d rate 🛛 🖉 🗎 🗶                                          |
| activity is key to SDB.                                                                        | Total I/O Rate                               | Total Paging Rate                                 | Total Transaction Queue                             | Total Transaction Rate                                  |
| managing IMS<br>performance.<br>WS Past Path VSO D:<br>MS HALDB Summan<br>MS IRL M Information | 40 50 60 70<br>20 80<br>10 90<br>0 100       | 40 <sup>50</sup> 60 70<br>20 80<br>10 90<br>0 100 | 40 50 60<br>20 80<br>10 90<br>100                   | 40 50 60<br>20 80<br>10 90<br>100                       |
| Physical                                                                                       | 0.0                                          | 0.0                                               | Tran queue 8                                        | tran rate                                               |
| EF BALG Total FF BALG Total                                                                    | Control Dependent Total Cou                  | ntrol Dependent Total Control I                   | Denendent Total FE BA                               | IG Total FE BAL                                         |
| MS IN BALO Iotal II BALO Iota<br>ID Rate Rate Rate Rate Rate Rate                              | CPU CPU CPU I/<br>Percent Percent Percent R  | o I/O I/O Paging<br>ate Rate Rate Rate            | Paging Paging Transaction Mes<br>Rate Rate Queue Qu | sage Transaction Transaction Mess<br>eue Queue Rate Rat |

Top 10 Problem Solving Scenarios Using IBM OMEGAMON and the Tivoli Enterprise Portal

#### | IBM Software Group | Tivoli Software

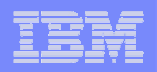

#### **IMS Historical Performance Analysis Custom Workspace**

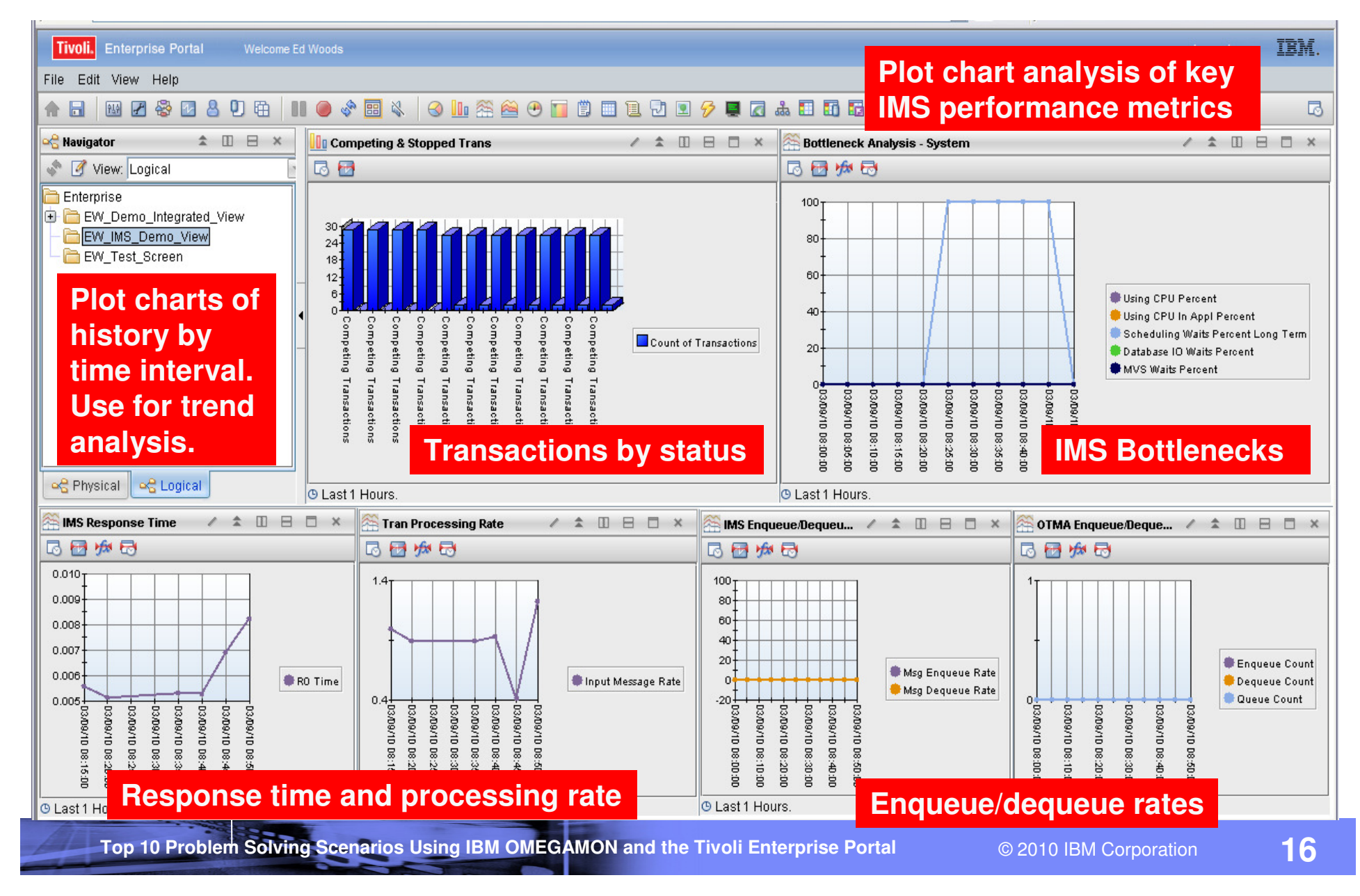

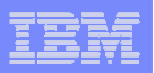

#### The TEP Provides Powerful Chart Functions And Statistical Analysis Features

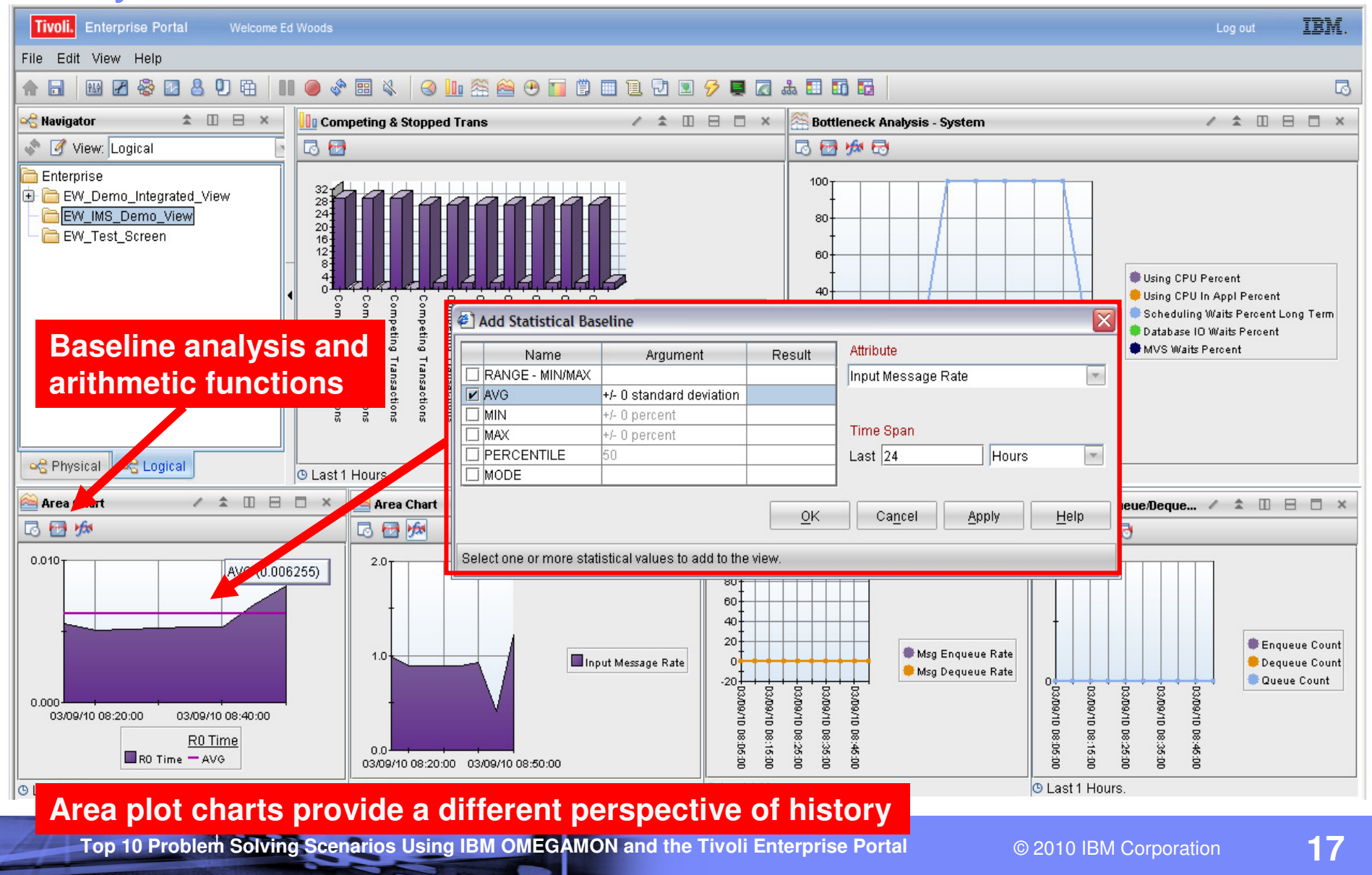

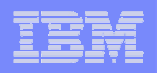

# Example – Area Plot Chart Of IMS Response Time With Statistical Baseline

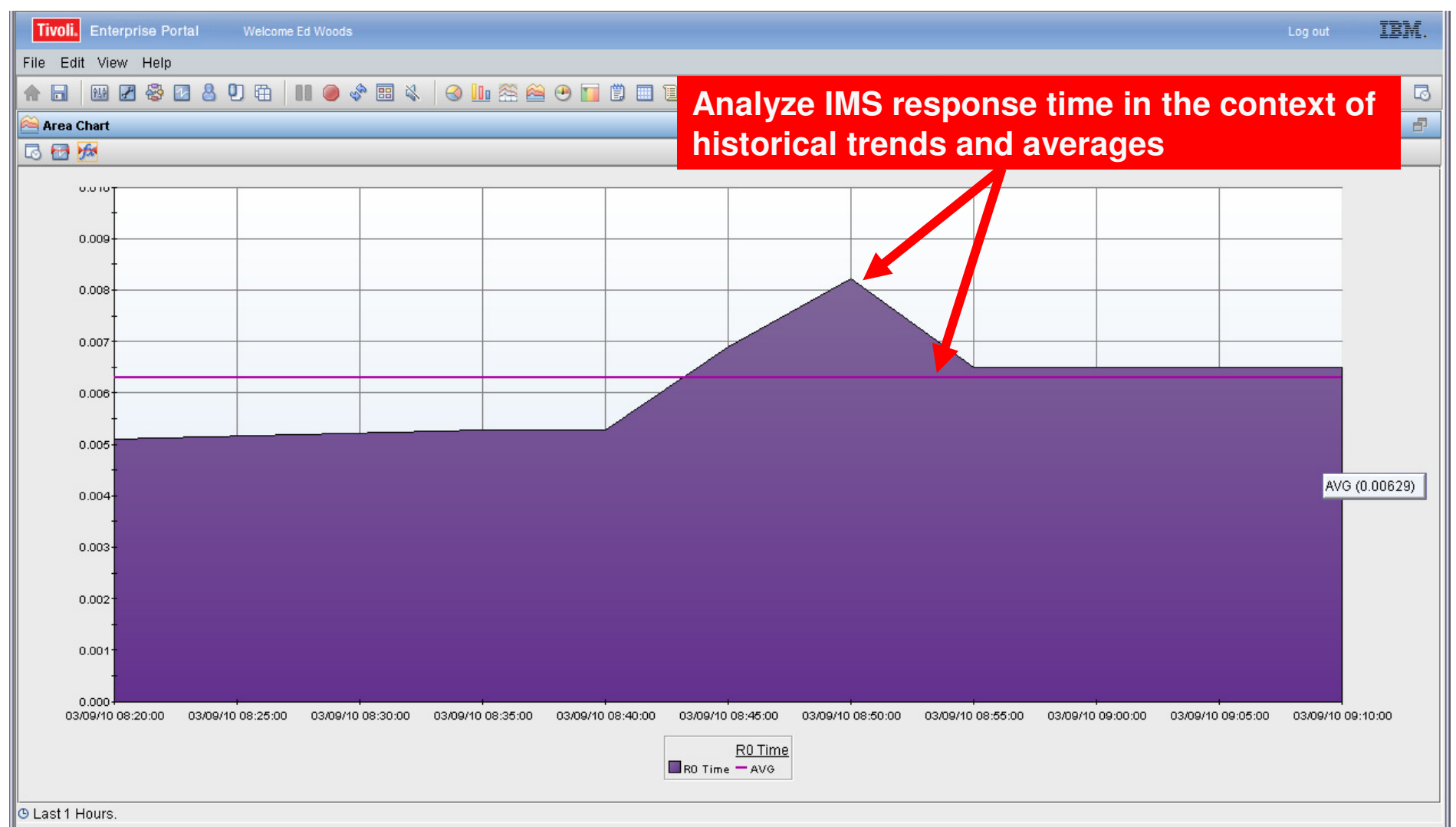

Top 10 Problem Solving Scenarios Using IBM OMEGAMON and the Tivoli Enterprise Portal

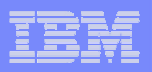

#### Scenario #6 – WebSphere MQ Isolate MQ Performance Issues

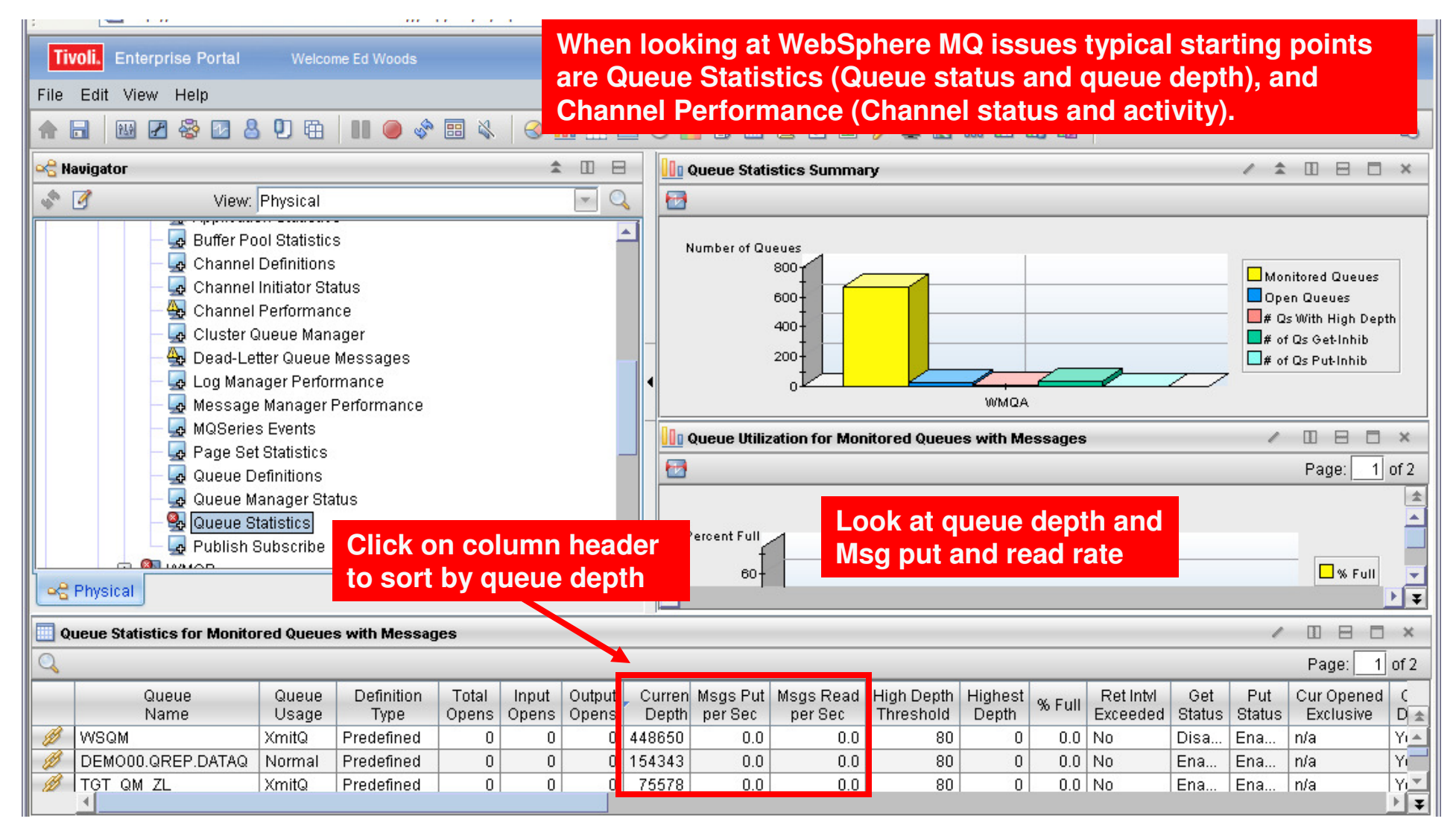

Top 10 Problem Solving Scenarios Using IBM OMEGAMON and the Tivoli Enterprise Portal

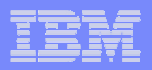

#### Use Situations To Alert On MQ Queue Depth

|                                                                                                    |                          | 1                                                              |                                                   |             |
|----------------------------------------------------------------------------------------------------|--------------------------|----------------------------------------------------------------|---------------------------------------------------|-------------|
| Tivoli. Enterprise Portal Welcome Ed Woods                                                                                                    |                          | Log out                                                        | IBN                                               | vī.         |
| File Edit View Help                                                                                                    |                          |                                                                |                                                   |             |
|                                                                                                    |                          |                                                                |                                                   | •           |
| 😪 Navigator 🏦 🗉 🖶 🛪 🚺 Queue Statistics Summary                                                                                                    |                          | / 🔹 🗉                                                          |                                                   | ×           |
| 🔹 📝 View: Physical 🔄 🔍 🛃                                                                                                    |                          |                                                                |                                                   |             |
| Buller Pool Statistics     Channel Definitions     Ghannel Initiator Status     A Channel Performance     Cluster Queue Manager     Dead-Letter Queue Messages     Log Manager Performance     Message Manager Performance     MoScripto Events                                                                                                    |                          | Monitored<br>Open Que<br># Qs With<br># of Qs Ge<br># of Qs Pu | Queues<br>ues<br>High Depth<br>ttInhib<br>ttInhib | 1           |
| A Museries Events Monitor and alert on MQ queue depth                                                                                                    |                          | / 11                                                           |                                                   | ×           |
| - Queue Definitions to indicate potential bottlenecks                                                                                                    |                          | Pa                                                             |                                                   | of 2        |
| Queue Manager Status                                                                                                    |                          |                                                                | <u></u>                                           | ±           |
| Critical     BW_Q_Depth_High WMQA:MVSA:MQESA 07/07/10 18:29:07                                                                                                    |                          |                                                                | ]% Full                                           | ▲<br>▼<br>₹ |
| Queue Statistics                                                                                                    |                          | / []                                                           | 8 8                                               | ×           |
| KFWITM1011 Selec CIICK to get details on the Situation alert                                                                                                    |                          | Pa                                                             | ge: 🚺 (                                           | of 2        |
| Queue         Queue         Definition         Total         Input         Output         Cur Opened         Curren         High Depth         High Depth         % Full         Ret Intvl         Ge           Name         Usage         Type         Opens         Opens         Opens         Exclusive         Depth         Depth         High Depth         % Full         Exceeded         State | et Put C<br>tus Status D | Cur Trigger<br>Defn Control                                    | Trigger<br>Type                                   | T<br>[ 素    |
| Ø         WSQM         XmitQ         Predefined         0         0         n/a         448650         0         80         0.0         No         Disa                                                                                                    | a Ena Y                  | es No                                                          | First                                             | +           |
| OPHOLILOREPDATAC INformal Predefined I 01 01 01 010(a 11543431 01 80 0.01No Ena                                                                                                    | (Eng. IV)                | oc INn                                                         | Firet                                             | - E         |

Top 10 Problem Solving Scenarios Using IBM OMEGAMON and the Tivoli Enterprise Portal

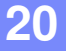

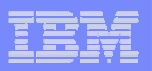

#### A Situation To Monitor MQ Queue Depth

| Tivoli. Enterprise Portal Welcome Ed Woods                                                                                                    |                                           | Log out IBM.                                                                                                    |
|----------------------------------------------------------------------------------------------------|-------------------------------------------|----------------------------------------------------------------------------------------------------|
| File Edit View Help                                                                                                    |                                           |                                                                                                    |
| ♠ 🖬 🔤 😤 🖸 各 🕛 🛱 🚺 🔴 💸 🖽                                                                                                    | l 😔 🛄 🕾 🖴 🕑 🔲 🛱 🛄 🛄 🖸 💌 🔗 🜉 🖪 🛻 [         | 5 B B B                                                                                                    |
| ିକ୍କ Navigator                                                                                                    | 🔹 🗉 🖻 🛪 🛄 Queue St The various tab        | bs control where the situation logic runs, and if the                                                                                             |
| View: Physical                                                                                                    | Situation takes                           | an action, or sends an alert via the EIF interface                                                                                                |
| Channel Initiator Status Channel Performance Cluster Queue Manager Cluster Queue Messages Log Manager Performance                                                                                                    | Queue Statistics                          | Formula     Distribution     Expert Advice     Action     EIF     Until       Name       EW_Q_Depth_High                                          |
| MQSeries Events<br>Queue Definitions<br>Queue Manager Status                                                                                                    | MQSeries_Queue_Not_Bein                   | Description                                                                                                    |
| Control Control Contro Control Control Control Control Control Control Control Control Co |                                           | Formula                                                                                                    |
| Queue Statistics for Monitored Q     Situations       Queue Statistics for Monitored Q     Split vertically       Split horizontally     Split horizontally                                                                                                    |                                           | 1 > 100 == WSQM<br>2 > 500 == WSQA<br>3 == 1000 > 10.0                                                                                            |
| WSQM Xmit Print Preview<br>WSQM Xmit Print<br>Print<br>Find                                                                                                    | Boolean logic can b<br>multiple scenarios | be used to monitor for<br>within a single situation                                                                                               |
| Right click and select "Situations"                                                                                                    |                                           | Sampling interval       Sound       State         0 / 0 : 1 : 0 ↓       Enable critical.wav       Critical         ddd       hh       mm       ss |
|                                                                                                    |                                           | OK Ca <u>n</u> cel Apply Group Help                                                                                                    |

#### | IBM Software Group | Tivoli Software

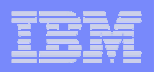

# Scenario #7 – Network Performance And Availability Understanding The Impact Of The Network On z/OS

| Tivoli. Enterprise Portal Welcome Ed Wo | lods Log out                                                                                                    | IBM.            |
|-----------------------------------------|----------------------------------------------------------------------------------------------------|-----------------|
| File Edit View Help                     |                                                                                                    |                 |
|                                         | ) 🗞 📰 🔌 🕢 🕼 🏯 😬 🔟 🗒 🗒 🗉 🖳 🖓 🗷 🔗 💭 👪 🖬 🖬 🐻                                                                                                    | 5               |
| By integrating                          |                                                                                                    |                 |
| information from                        | ic View A REAL A REAL A REAL AND A REAL AND A REAL |                 |
| OMEGAMON                                | 3 🔍 🔍 🐏 🔍 🖂 🐨 🗰  🤊 🦿 🕴 Originating Correlation ID MVS ID D                                                                                                    | Group<br>Type G |
| Mainframe Networks                      |                                                                                                    |                 |
| with information                        | DB1S:MVSA:DB2 db2jcc_appli MVSA D                                                                                                    |                 |
| from the other                          | DB2 Distributed threads                                                                                                    | 1               |
| OMEGAMONs, you Z                        |                                                                                                    | Þ               |
| can get a better                        | 🚺 DB2 Dist Netw 🗸 🏦 🗉 🗧 🛪 🛄 CICS TCPIP P 🗸 🛣 🖽 E                                                                                                    | 3 🗆 🗙           |
| understanding of                        |                                                                                                    |                 |
| the network impact                      | Application Resp                                                                                                    | onco            |
| on the workload                         | Name Origin Node Time Origin Node Name Time Varia                                                                                                    | ne              |
|                                         |                                                                                                    | 0.00            |
|                                         | DSNADIST TCPIP:MVSA 0.00 TCPIP:MVSA CICSWUI                                                                                                    | 0.00            |
| A Physical 😪 Logical                    | Iert graphic view                                                                                                    |                 |
| IMS Response Ti                         |                                                                                                    |                 |
|                                         |                                                                                                    |                 |
| IMSID RTA Group Group Oueue Time T      | e 🗠 🛰 👘 🖉 🔕 🙆 🔔 🗹 🖬 🖉 🔝 🗶 🖉 🖉 🖉 🖉 🖉 🖉 🖉 🖉 🖉 🖉 🖉 🖉                                                                                                    | al Events: I    |
| Number Quede Inne                       | Origin Node Foreign Foreign Byte Severity Status Owner Situation Name Display Item Source Impact                                                                                                    | Opened /        |
| IMSB SYSTEM 0 0.000171 0.               | Alerts                                                                                                    | E               |
| IMSB SYSTEM 0 0.000171 0.               |                                                                                                    |                 |
| IMSB CLASS1 1 0.000171 0.               |                                                                                                    | -               |
| IMSP CLASS 1 1 0.000171 0.              |                                                                                                    |                 |
| IMS Response time 171 0.                | TCPIP:N INIS HELWORK 0 0 V Name: Colort Actions                                                                                                    | _               |
|                                         |                                                                                                    |                 |

Top 10 Problem Solving Scenarios Using IBM OMEGAMON and the Tivoli Enterprise Portal

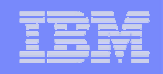

#### | IBM Software Group | Tivoli Software

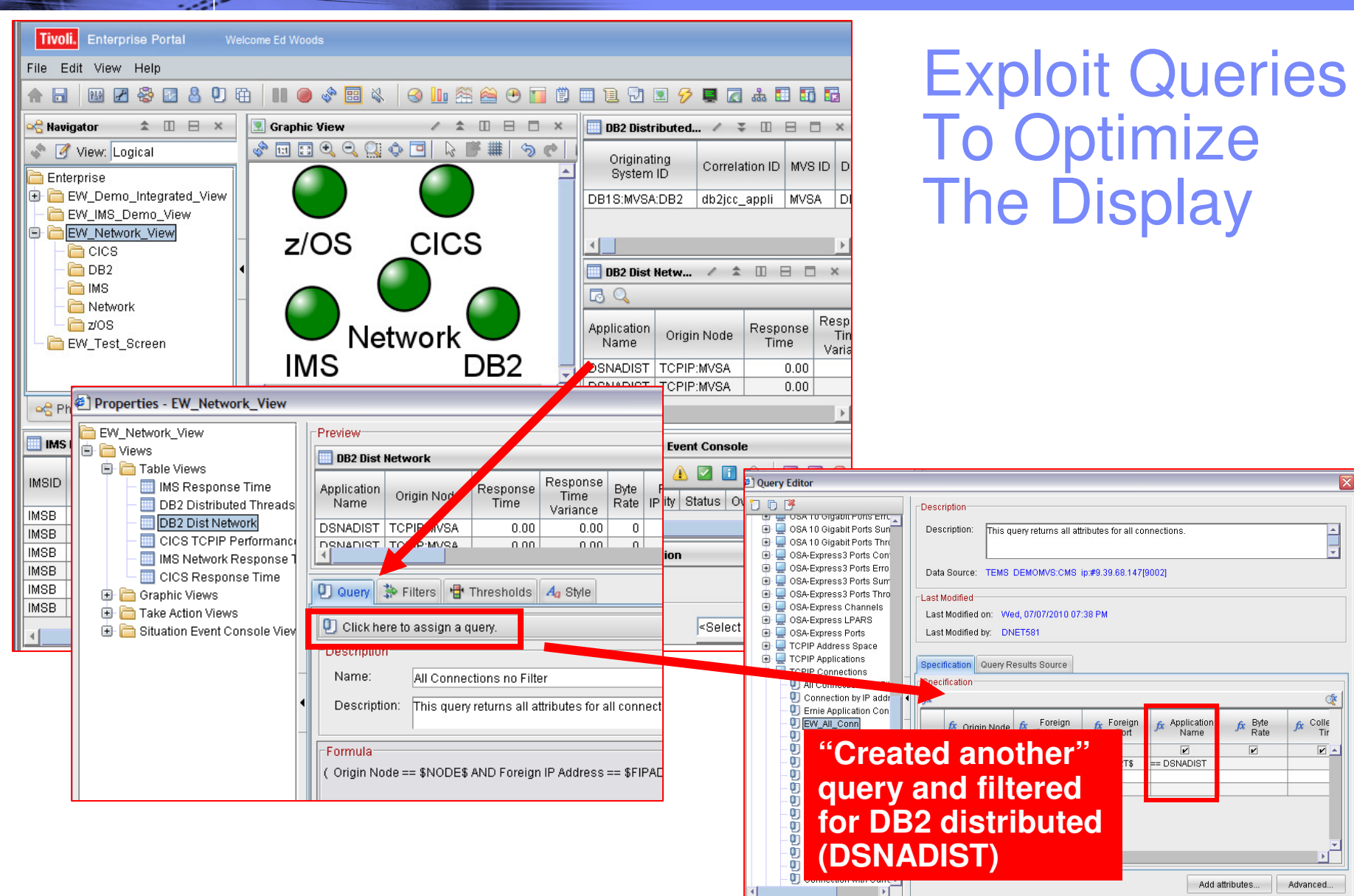

© 2010 IBM Corporation

Applicatio

Name

V

== DSNADIST

+

(A

Þ

fx Colle

fx Byte Rate

Add attributes... Advanced...

OK Cancel Help

| _ | - |  |
|---|---|--|
|   |   |  |
|   |   |  |
| _ |   |  |
|   |   |  |

#### Scenario #8 - Storage Storage – Understanding I/O bottlenecks

- I/O potentially impacts many types of workload on z/OS
  - DB2, IMS, CICS, MQ, WebSphere and much more.....
  - CPUs are **FAST**, I/O is **SSLLOOWW**.....
- OMEGAMON provides I/O information in several areas
  - OMEGAMON XE For z/OS I/O by Volser, I/O for tasks, Paging I/O
  - OMEGAMON XE For DB2 I/O by DB2 object and volser, Logging I/O
  - OMEGAMON XE For CICS VSAM I/O (LSR stats), task and region delays
  - OMEGAMON XE For IMS IMS DB I/O, IMS MSG Q data set I/O, IMS log I/O
  - OMEGAMON XE For Mainframe Networks FTP activity
  - OMEGAMON XE For Messaging Queues, buffers, logging
- OMEGAMON XE For Storage provides the most robust analysis of storage and I/O on z/OS
  - LCU, Control Unit, Volser, dataset level
  - Virtual tape, Cache control unit (including control unit internal info)
  - SMS and HSM monitoring analysis
  - User defined I/O and space groups, Application I/O and space groups

#### ibm

#### Storage – Understanding I/O Bottlenecks

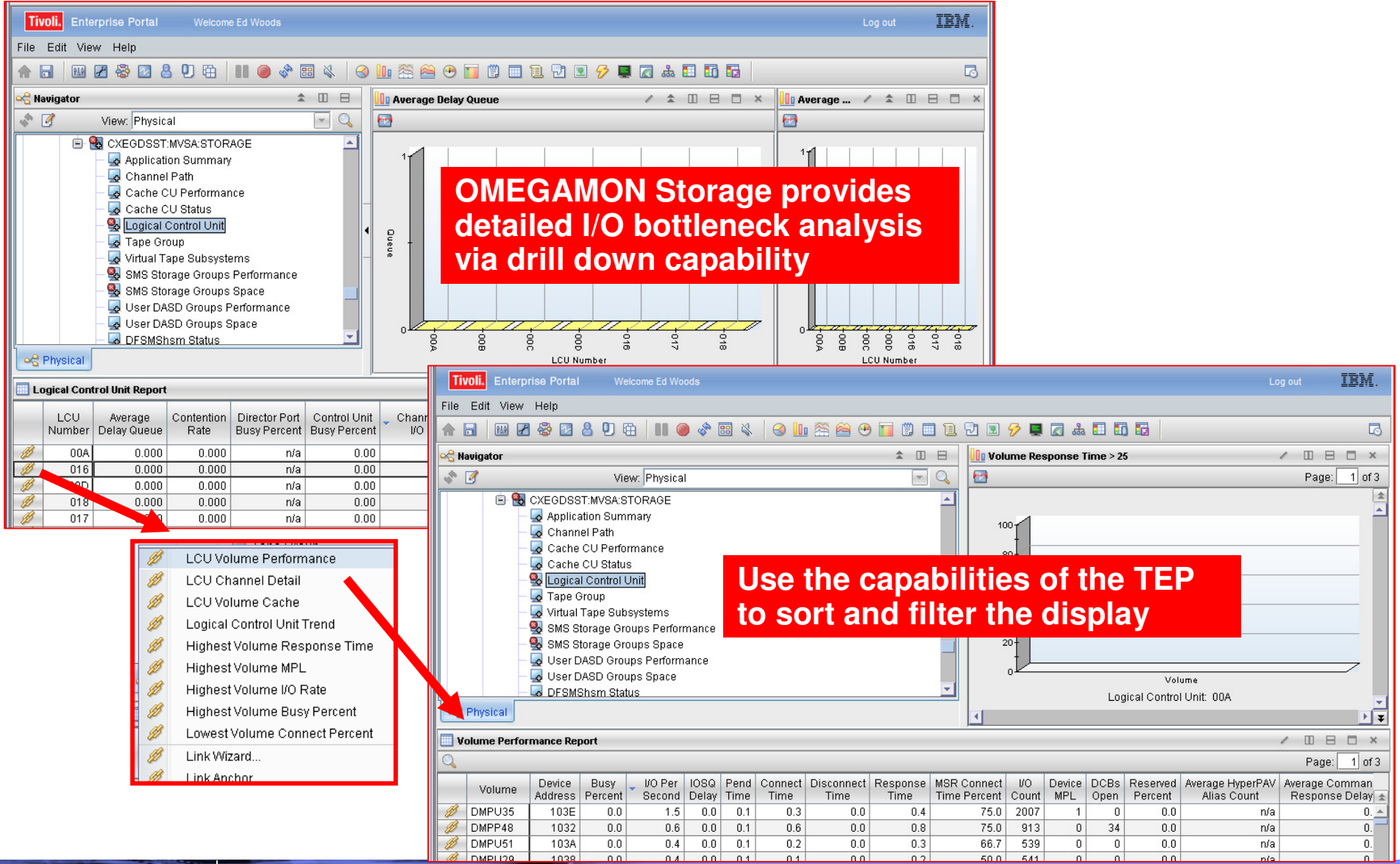

Top 10 Problem Solving Scenarios Using IBM OMEGAMON and the Tivoli Enterprise Portal

© 2010 IBM Corporation

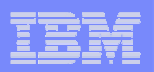

## Storage – Understanding I/O Bottlenecks From The Application Perspective

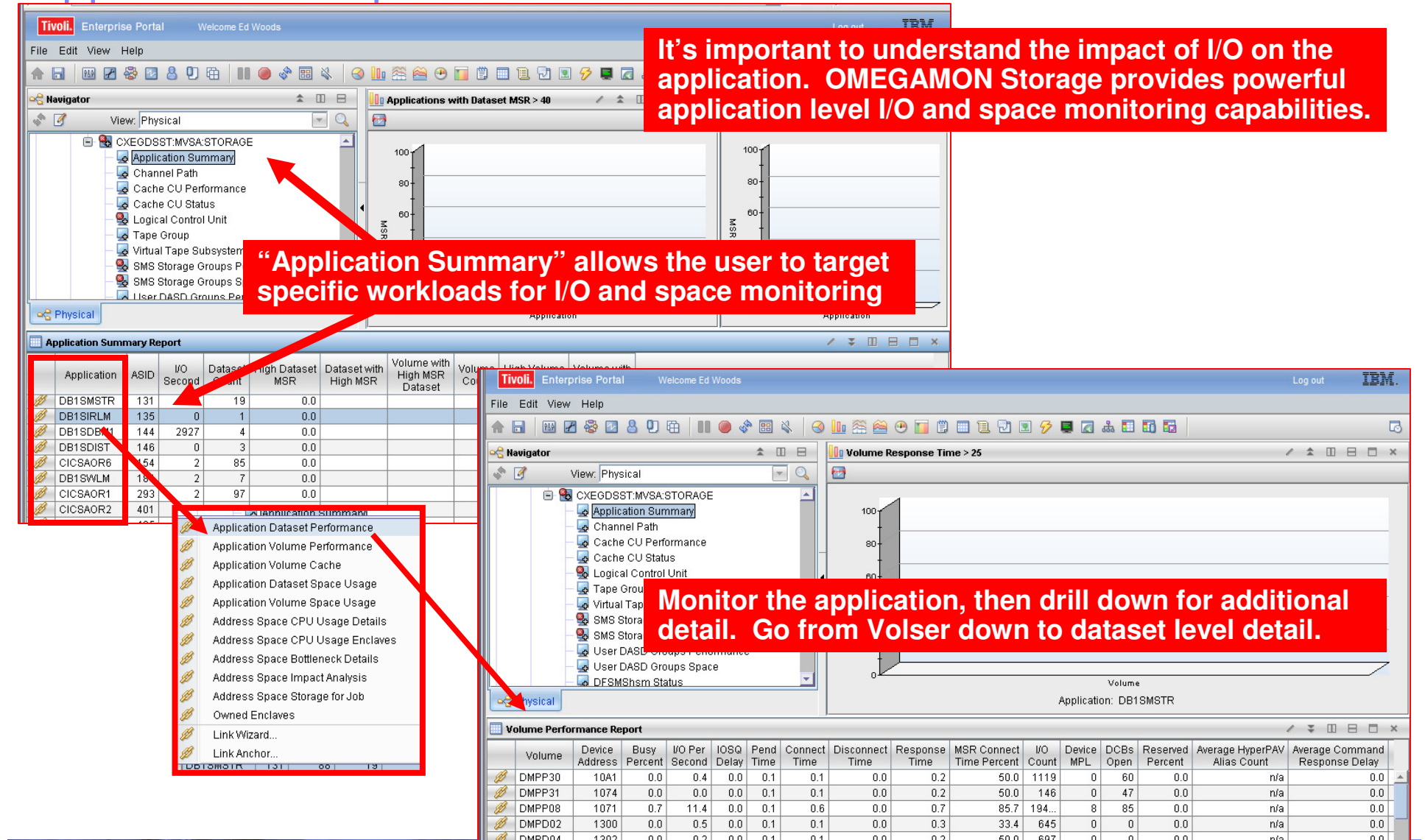

© 2010 IBM Corporation

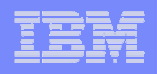

#### Scenario #9 – Situation Alert Notification Versus Highlighting Thresholds To Identify Issues

| Tivoli.       Enterprise Portal       Welcome Ed Woods         ile       Edit       View       Help         Image: Structure Ed Woods       Use situations to indicate/notify important         Image: Structure Ed Woods       Use situations to indicate/notify important         Image: Structure Ed Woods       Use situations to indicate/notify important         Image: Structure Ed Woods       Use highlighting in the TEP for informational purposes                                                                                                    |                                                                                                    |  |  |  |  |  |  |  |  |
|----------------------------------------------------------------------------------------------------|----------------------------------------------------------------------------------------------------|--|--|--|--|--|--|--|--|
| Navigator                                                                                                    | A situation requires coding and distribution, and will typically be                                                                 |  |  |  |  |  |  |  |  |
| View: Physical                                                                                                    | more overhead than threshold highlighting.                                                                                          |  |  |  |  |  |  |  |  |
|                                                                                                    | Highlighting thresholds is for fine for informational, but will not drive an action or notification (beyond what is on the screen). |  |  |  |  |  |  |  |  |
| - 🛃 Log Manager Performance                                                                                                    | 400 + 200 + # of Qs Get Inhib                                                                                                    |  |  |  |  |  |  |  |  |
| MQSeries Events                                                                                                    | Li# of Qs Put Inhib                                                                                                    |  |  |  |  |  |  |  |  |
| - A Page Set Statistics                                                                                                    | WMQA                                                                                                    |  |  |  |  |  |  |  |  |
| - 🙀 Queue Manager Status                                                                                                    | - U B X                                                                                                    |  |  |  |  |  |  |  |  |
| Control      Control      Control | Page: 1 of 2 Page: 1 of 2 Page: 1 of 2                                                                                              |  |  |  |  |  |  |  |  |
| Queue Statistics for Monitored Queue Situations m                                                                                                    | ay be used to indicate events and notify                                                                                            |  |  |  |  |  |  |  |  |
| about proble                                                                                                    | ems. Situations may be used to indicate Page: 1 of 2                                                                                |  |  |  |  |  |  |  |  |
| Queue Queue Performance                                                                                                    | e, resource, or availability issues.                                                                                                |  |  |  |  |  |  |  |  |
| DEMO.XML1 Normal Predefined 0                                                                                                    | 0 0 n/a 151 0 80 0.0 No Ena Ena Yes No First 🛆                                                                                      |  |  |  |  |  |  |  |  |
| SYSTEM.HIERARCHY   Normal   Predefined 0                                                                                                    | 0  0 n/a   3  0  80  0.0 No  Ena Ena Yes No  First   🗡                                                                              |  |  |  |  |  |  |  |  |

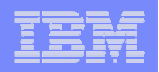

#### Using The Threshold Function For Informational Highlighting

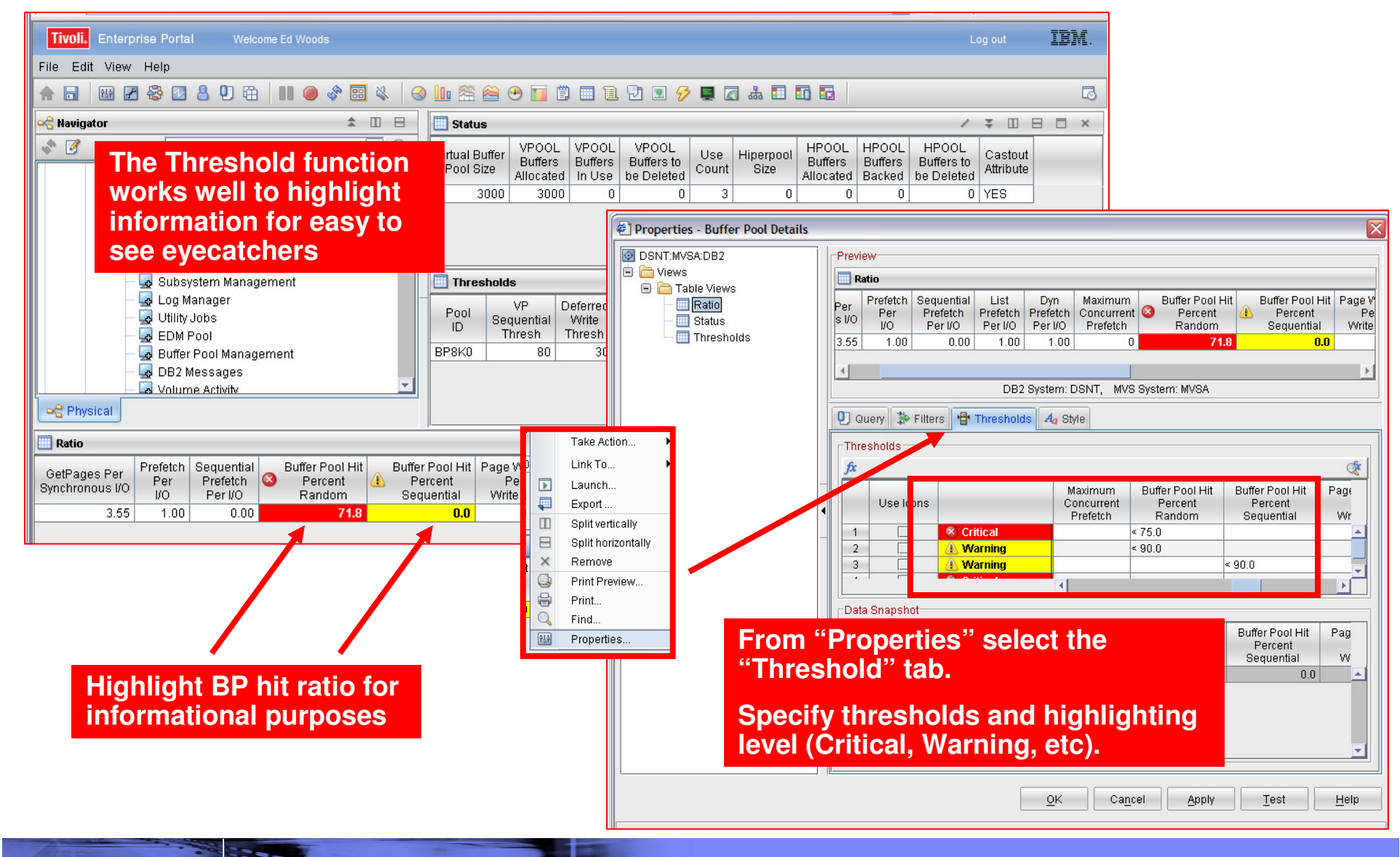

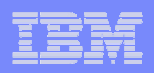

#### **Using Situations To Drive Event Notification**

| E Situations for - Queue Statistics                                           |                                                                                                    |                                                                             |                                                                                                    |
|-------------------------------------------------------------------------------|----------------------------------------------------------------------------------------------------|-----------------------------------------------------------------------------|----------------------------------------------------------------------------------------------------|
| Queue Statistics  QMQSERIES  MQSEries_Old_Message_Ol  MQSeries_Queue_Not_Bein | Formula     Distribution     Expert Advice     Act       Name     DNET535_MQ_Depth       Description                       | tion EIF O Until                                                            | Use "Action" to have the situation<br>issue a corrective command.<br>Use "EIF" to have the situation<br>send the event to OMNIBus.                                                                                                    |
|                                                                               | Formula                                                                                                    | Situations for - Queue Statistics                                           | X                                                                                                    |
| Situation<br>editor to<br>specify<br>situation<br>logic.                      | Image: Current Depth Name       Queue Storag Class         1 > 4500       == 'ASN.QSNW.ADMINQ'         2       3         3 | Queue Statistics QMQSERIES QMQSeries_Old_Message_OL MQSeries_Queue_Not_Bein | the provide the provided and the provided and the provide |
|                                                                               |                                                                                                    |                                                                             | OK Ca <u>n</u> cel Apply Group Help                                                                                                    |

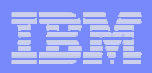

#### Use The EIF Interface To Send Events To OMNIBus

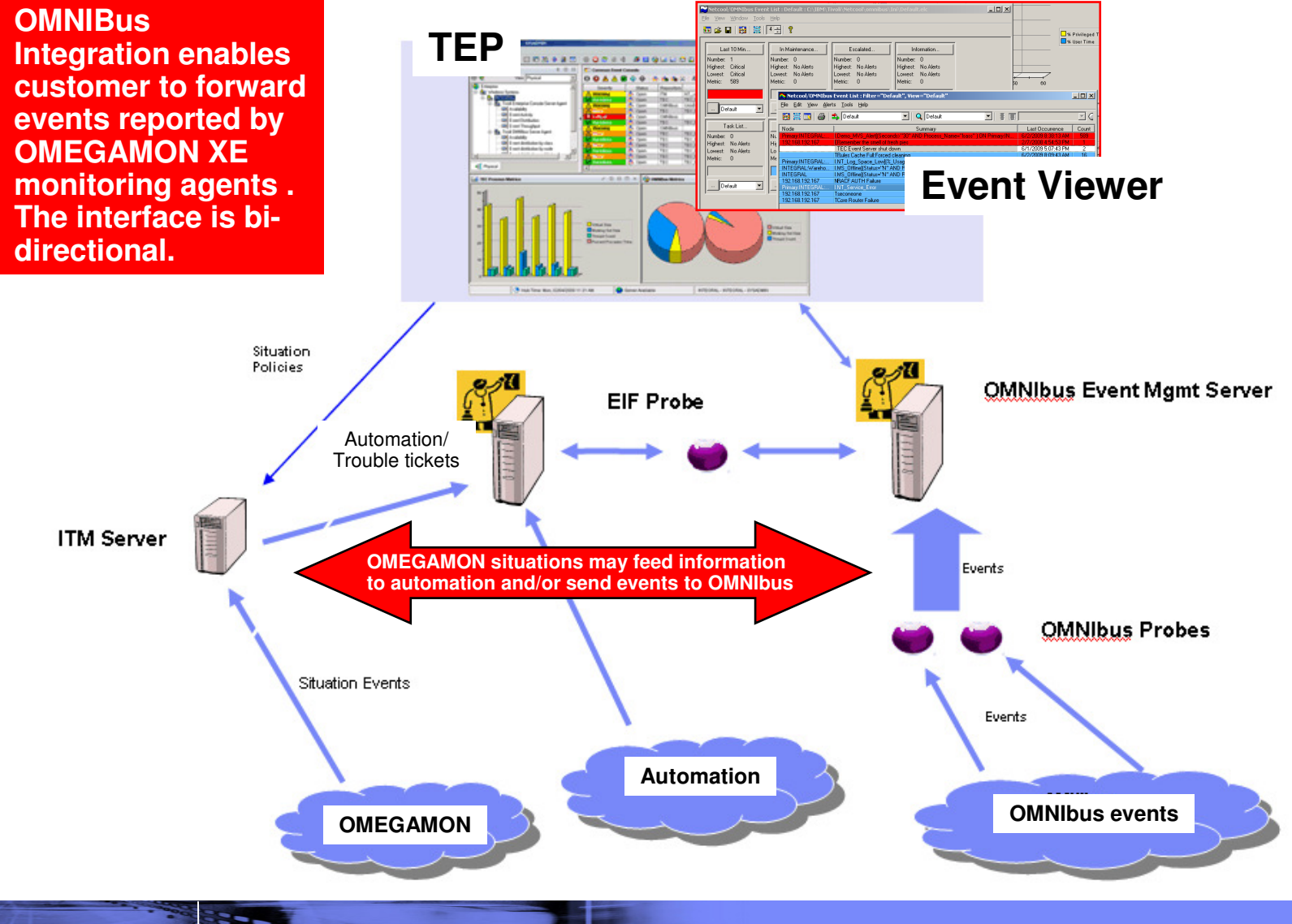

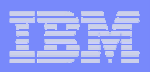

## Situations And Alerts Versus Threshold Highlighting

- Not all information requires an alert
  - In general alerts imply some type of event that requires an action to address
- Some information needs to be highlighted for informational purposes, but does not require an action
  - Nice to know, but does not require immediate intervention
- Use situation alerts for events or information that
  - Requires additional analysis or immediate action
  - Requires some form of corrective action
  - Has an "owner" responsible for addressing an issue
- Consider threshold highlighting for
  - Information that is of diagnostic interest
  - Information that is useful for analysis and may indicate a potential issue, but does not require immediate action
- For informational purposes threshold highlighting will be more efficient than coding, creating, distributing, and executing a situation

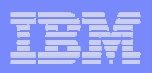

#### Scenario #10 – A Dashboard To Provide An Integrated Problem Management Paradigm

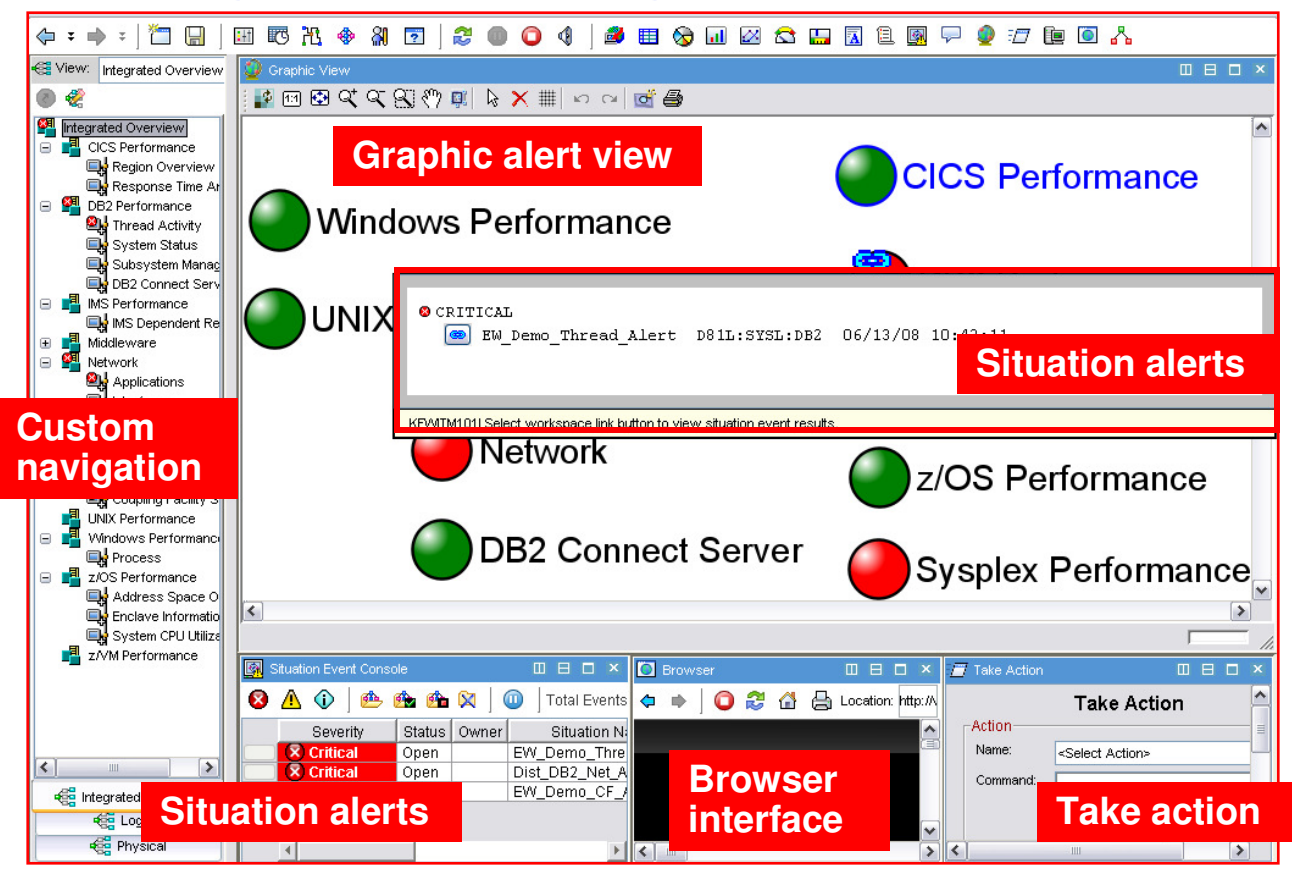

- Use the graphics and integration capabilities of the Tivoli Enterprise Portal to provided custom dashboard views targeted for specific audiences
  - Technical views, Operational views, Alert management views, SME views, End to end business application views, Management by exception views

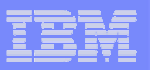

#### Integrated Technical View Using The TEP

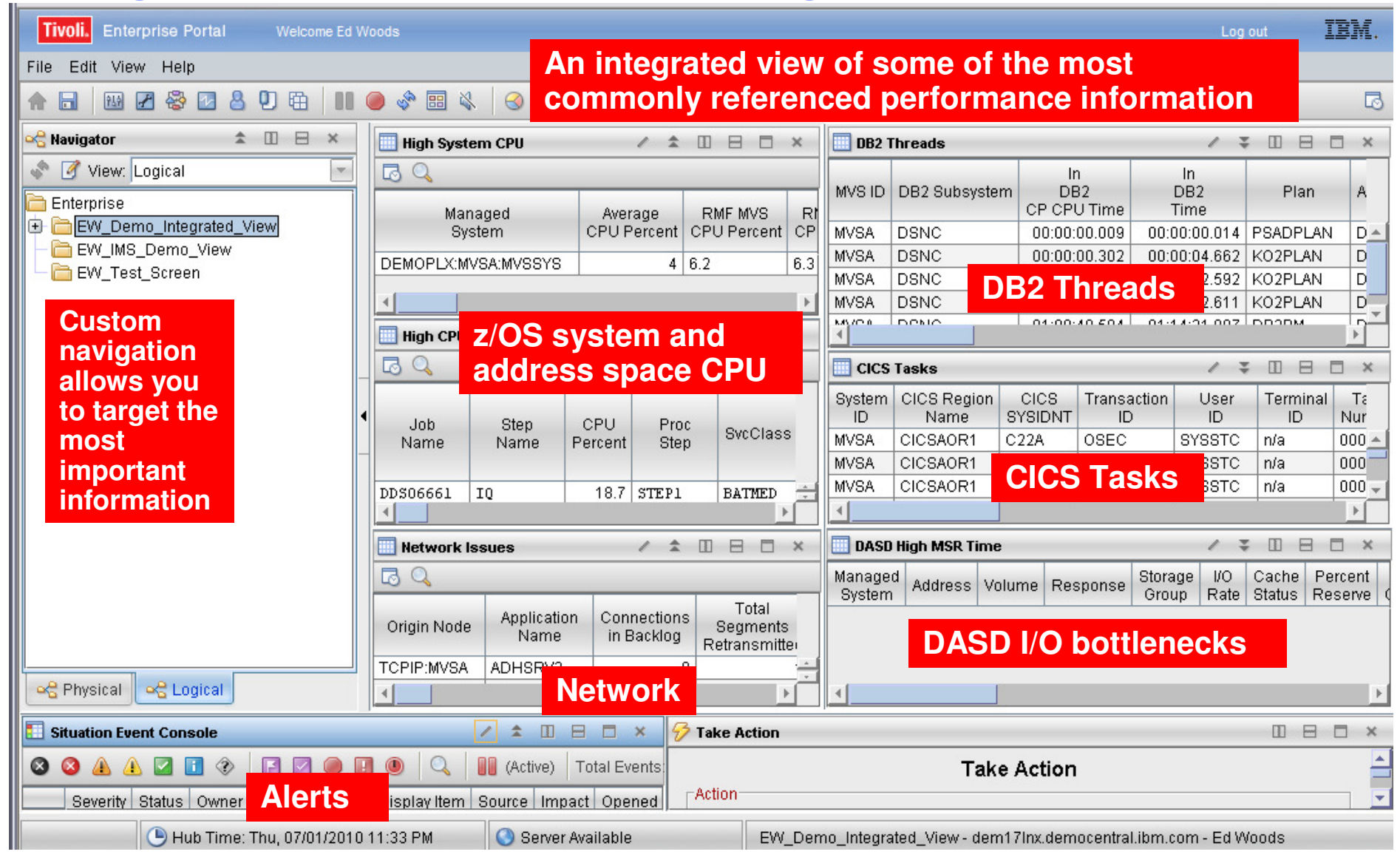

Top 10 Problem Solving Scenarios Using IBM OMEGAMON and the Tivoli Enterprise Portal

| _ | - |  |
|---|---|--|
| - |   |  |
| - |   |  |
|   |   |  |
|   |   |  |

#### Dashboard Alternatives – TEP Versus TBSM

- Use Tivoli Enterprise Portal to establish the premise of a Management Dashboard
  - Powerful and flexible graphics and integration capabilities of the Tivoli Enterprise Portal enable the creation of targeted dashboards
  - Use the TEP to establish the concept of an integrated management dashboard in your shop
- Look at TBSM to grow and expand the notion of dashboards and business application management
  - Components like TADDM can analyze application dependencies
  - TBSM shows SLAs
  - Event correlation via OMNIBus
  - Expandable and scalable for large enterprises

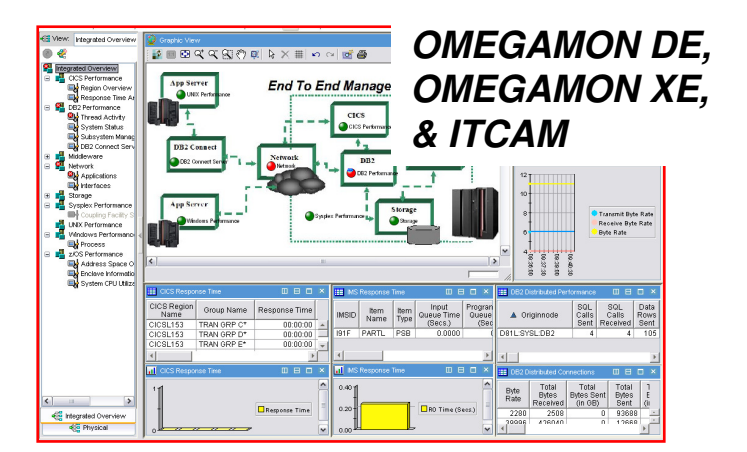

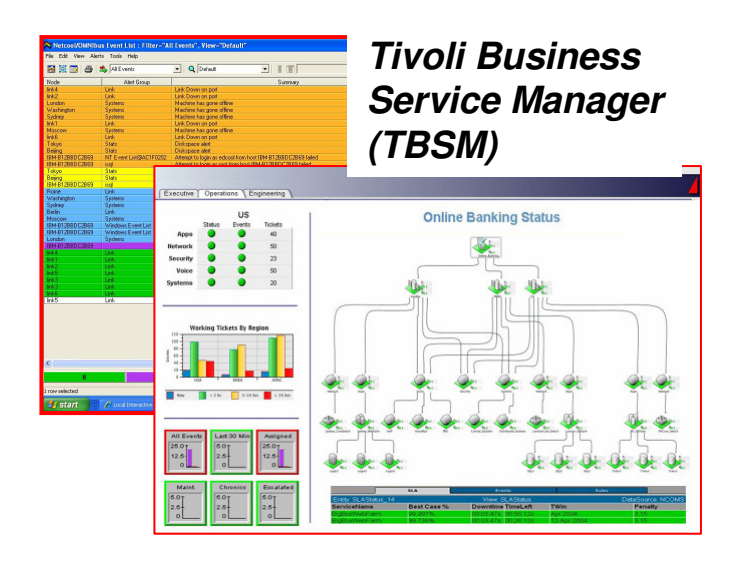

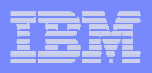

#### Summary

- The Tivoli Enterprise Portal provides a powerful and flexible integrated capability to identify and manage common performance and availability challenges
- The Tivoli Enterprise Portal enables you able to recognize and resolve issues efficiently
- The Tivoli Enterprise Portal allows you to target the most common issues and ensure that you are getting the most from your investment in System z hardware and z/OS software
- By building dashboards you can use the Tivoli Enterprise Portal as a way to begin the process end to end business application management

#### IBM

#### | IBM Software Group | Tivoli Software

#### Check Out My Blog http://tivoliwithaz.blogspot.com

| Tivoli With A z - Microsoft Internet Explorer                                                                                                    |                                                      |
|----------------------------------------------------------------------------------------------------|------------------------------------------------------|
| File Edit View Favorites Tools Help                                                                                                    | 💦 👘 🖓 👘                                              |
| 😋 Back 🔹 🌍 👻 😰 🏠 🔎 Search 🦖 Favorites 🤣 😥 = 🌺 📧 👻 🛄 🖏 😫                                                                                                    |                                                      |
| Address 🕘 http://tivoliwithaz.blogspot.com/                                                                                                    | Snagit 🔁 對                                           |
| Share Report Abuse Next Blog»                                                                                                    | Create Blog Sign In 🦰                                |
| Tis is a blog to discuss what is happening in the area of IBM z/Series, Tivoli, OMEGAMON monitoring, System Automation, and other relevant IBM Tivoli technology for z/OS performance and availability management. |                                                      |
| Friday, February 5, 2010                                                                                                    | ED WOODS                                             |
| OMEGAMON DB2 Near Term History                                                                                                    | I'm an IT Specialist with IBM Corporation supporting |

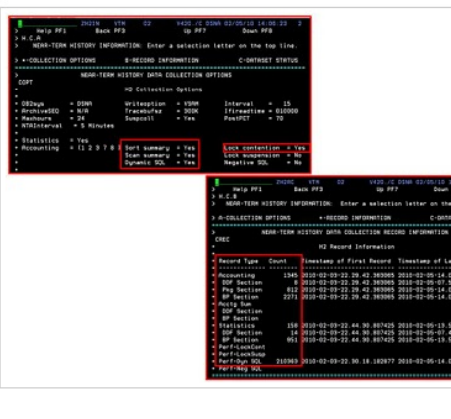

OMEGAMON DB2 has a very useful Near Term History (NTH) function. NTH provides an easy way to be able to retrieve and review DB2 Accounting and Statistics records from the past few hours of DB2 processing. The data is stored in a set of VSAM files allocated to the OMEGAMON collection task. How far back the history goes depends upon the size of the files and the amount of data being written to these files. Now some of the data volume is driven by the DB2 workload activity. Accounting records are typically written when a DB2 thread terminates processing, and it is the Accounting data that is often looked at by the analyst when studying what DB2 applications have been doing. Statistics records are created on a time interval basis. Usually, you will have much more accounting data than statistics data. Also, OMEGAMON has the ability to pull in additional trace IFCIDs to get information on things such as dynamic SQL activity.

To understand the amount of data being gathered by NTH, there

are displays that show the number of records written to the NTH files, by type. In the example I show, you see an example of common NTH settings/options, and then you see the record count in the NTH record information display. If you look carefully you see that 'Perf-Dyn SQL' has a lot of records written relative to the other record types. This is a good way to understand the impact of enabling certain collection options, such as dynamic SQL collection, and see how many trace records are being gathered, as a result.

Posted by Ed Woods at 3:13 PM 0 comments

I'm an IT Specialist with IBM Corporation supporting Tivoli Performance solutions on z/OS. Please note that comments made on this blog are my own, and do not necessarily reflect the position of IBM Corporation.

#### View my complete profile

#### **Links To My Articles**

DB2 Thread Situations OM XE For Mainframe Networks Situation usage and best practices Situation best practices - part 2 Article on policy automation Article on monitoring DB2 dynamic SQL IMS historical performance analysis

#### **Useful Links**

Link to IBM Tivoli product information Link To Tivoli User Group

Link to OPAL

Tivoli System z Blog

#### Internet

Top 10 Problem Solving Scenarios Using IBM OMEGAMON and the Tivoli Enterprise Portal

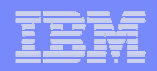

# Thank You!

Top 10 Problem Solving Scenarios Using IBM OMEGAMON and the Tivoli Enterprise Portal